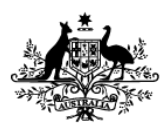

Australian Government

Department of Agriculture, Fisheries and Forestry

# REFERENCE

# Plant Exports Management System (PEMS) External Executive User Guide

# In this document

This document contains the following topics. Plant Exports Management System Overview......5 Conventions used in this user guide ......7 

| 3.5 RFP lines (view all containers)                                         | 21             |
|-----------------------------------------------------------------------------|----------------|
| Viewing container approvals                                                 | 21             |
| 3.6 Inspections                                                             | 22             |
| 3.7 Related calibration records                                             | 23             |
| 3.8 Time Entry                                                              | 25             |
| 3.9 Downloading the RFP activity report (Establishment executive only)      | 27             |
| Summary report                                                              | 27             |
| Detailed report (Establishment executive only)                              | 28             |
| 3.10 View import permits                                                    |                |
| 3.11 Communications                                                         | 32             |
| Attachments                                                                 | 32             |
| Correspondence                                                              | 32             |
| Attaching documents                                                         | 33             |
| 3.12 Service Request                                                        |                |
| Request to Authorise RFP                                                    | 37             |
| Service Request – Re-submission process for all request types               |                |
| Issuance of EX188 Certificates                                              | 41             |
| Issuance of ITCT Calibration Certificate                                    | 42             |
| Withdraw RFP Authorisation Request                                          | 44             |
| 3.13 Actions – Container Report (Establishment executive only)              | 47             |
| 3.14 View comments on an RFP record                                         | 48             |
| 4 Search Functions                                                          | 49             |
| 4.1 Inspection Search - Establishment Executive only                        | 49             |
| Opening the inspection search page                                          | 49             |
| Conducting a simple inspection search                                       | 50             |
| Selecting inspection records from search results                            | 51             |
| 4.2 Calibration Search – Establishment Executive only                       | 52             |
| Opening the Calibration search page                                         | 52             |
| Selecting calibration records from search results                           | 53             |
| 5 Viewing Inspection Records                                                | 54             |
| 5.1 Opening an inspection record                                            | 54             |
| Download inspection report                                                  | 56             |
| 5.2 Opening an inspection record from the RFP tab                           | 58             |
| 5.3 Opening a calibration record                                            | 59             |
| Add/Remove RFP to Onshore Cold Treatment (OSCT) record (Establishment Execu | utive only) 61 |
| Download calibration certificate                                            | 62             |
| China Calibration Certificates                                              | 64             |
| Document information                                                        | 65             |
| Version history                                                             | 65             |

# Purpose of this document

This guide includes the following step-by-step instructions for external executive user roles when using PEMS, and:

- provides a brief overview of PEMS
- outlines how to get started in PEMS
- explains how to make changes to your profile
- explains how to search for inspections and calibration records in PEMS
- explains how to attach pre-inspection documentation
- explains how to view RFPs and associated tabs
- explains how to request authorisation
- explains how to download inspection reports
- explains how to view attached communication to the record.

<u>NOTE:</u> Records created in PEMS are viewable by all users who have been associated to that record including exporters, establishments, EDI users and any AO that is part of or has joined the inspection.

Any documents attached in PEMS by an Authorised Officer or by an external executive are viewable by all parties, and by the department, for the purpose of completing and assessing the record for approval, export and audit.

All users are bound by the PEMS terms and conditions and must not use or disclose information, which is considered confidential, for any purpose other than for the purpose for which it was provided.

# **External Executive roles**

#### **Establishment Executive**

If your business is a registered establishment then you should apply for the *Establishment executive* role in PEMS.

As an Establishment Executive, you can use PEMS to:

- search for and view any RFPs or inspections, and any related calibrations, completed at your establishment, that have been recorded in PEMS
- download container reports and activity reports for any inspections completed at your establishment, that have been recorded in PEMS
- access the calibration certificate; and download the approved electronic certificate with signature and stamp.

To apply for this role, you must be listed in department's Establishment Register (ER) database as a person who manages and controls the export registered establishment.

If you are involved with a number of registered establishments, you can apply for PEMS access for one of these establishments and then email <u>pems@awe.gov.au</u> to request the PEMS admin to add any additional establishments to your profile.

This request will be approved provided appropriate evidence of the relationship between the individual and establishments is given. This email must contain documentation with the company's letterhead stating the user is listed in management or in control of the company and therefore the company authorises this access to be given. The letter must also contain all the establishment names and numbers that need to be linked to the profile.

! If you are eligible for an external executive role, but already have an Authorised officer (AO) profile in PEMS then you will have to provide a different email address as the two roles cannot overlap in PEMS.

#### **Exporters or EDI users**

Exporters or EDI users who send RFP authorisation requests to the department will need to select this as their role in PEMS.

The Exporter role should only be requested when you are associated to one entity only.

Where you operate across more than one entity you should request the EDI user role and provide your EDI number (provided when you signed up to use EXDOC).

As an Exporter or EDI user, you can use PEMS to:

- create an RFP extract to attach pre-and post-inspection documentation
- attach pre or post inspection documentation to an RFP
- view all inspections created including submitted, cancelled, and withdrawn to have an oversight of AO performance
- access the calibration certificate; and download the approved electronic calibration certificate with signature and stamp.

**Note:** You can request more than one executive role. So, you can hold both an establishment executive and EDI user/Exporter roles in PEMS. Where we cannot readily establish the legitimacy of the role requested, we may request further evidence.

| AO    | Authorised Officer                                                                |
|-------|-----------------------------------------------------------------------------------|
| BVI   | Bulk Vessel Inspection                                                            |
| ER    | Establishment Register                                                            |
| EXDOC | Department of Agriculture, Fisheries and Forestry Electronic Documentation System |
| IMO   | International Maritime Organisation                                               |
| ІТСТ  | In-transit cold treatment                                                         |
| Micor | Manual of Importing Country Requirements                                          |
| OSCT  | Onshore cold treatment                                                            |
| PEMS  | Plant Exports Management System                                                   |
| QSR   | Quality System Recognition                                                        |
| RFP   | Request for Permit                                                                |
| VHT   | Vapor Heat Treatment                                                              |

# Acronyms and abbreviations

# **Plant Exports Management System Overview**

#### What is PEMS and what does it do?

The Plant Exports Management System (PEMS) is a web-based IT system that:

- automatically extracts relevant details from the RFP in EXDOC and establishment details in the Establishment Register (ER)
- allows inspection AOs to enter and submit inspection results, calibration records, and any supporting documentation to the department for the issuance of phytosanitary certification and other government documentation to exporters
- allows exporters and EDI users to view their RFPs in PEMS and upload supporting documentation directly into the system post inspection, for inspections recorded in PEMS
- allows export registered establishments to view and download inspection reports from all inspections that were conducted at their establishment and recorded in PEMS
- centralises and stores all plant export inspection records and supporting documentation, making record keeping easier and accessing these records faster
- automatically validates AO competencies and inspection data to improve the accuracy and quality of inspection and calibration records
- automatically calculates inspection expiration dates
- works on a range of devices including desktop computers, laptops, and mobile devices, such as mobile phones, a tablet or iPad
- includes an offline mode so AOs can record inspection data even when there is no internet / network connection at the inspection location
- is available 24 hours a day, seven days a week.

#### Interactions with EXDOC and ER

PEMS has been designed to improve efficiency and accuracy in completing inspection or calibration records by reducing manual transcription and eliminating data duplication. PEMS achieves this by automatically extracting relevant details from the RFP in EXDOC and establishment details in the Establishment Register (ER).

#### Conventions used in this user guide

This guide uses several conventions to explain how to use PEMS.

The guide uses a series of descriptions and screenshots to describe how to perform certain functions in PEMS. A description is positioned directly above the image/screenshot being described.

When discussing a specific field or button in PEMS, this user guide will write the field or button name in bold along with a number in superscript, for example:

#### Field Name<sup>1</sup>

The number in superscript refers to a numbered arrow pointing to the button or field on the screenshot being discussed. The arrow will look like the following:

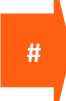

If a range of fields or columns are being discussed or referred to in the text, they will be identified on the screenshot by a box with a numbered arrow pointing at it, for example:

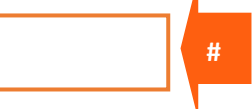

Key points will be presented in information boxes, for example:

Key information is presented here.

PEMS functions described in this user guide are only relevant to individuals requesting for Establishment Executive Role in PEMS.

#### **Conventions used in PEMS**

If you decide you would like to exit a window at any time, you can click **Close<sup>1</sup>** or click **Exit (X)<sup>2</sup>**.

| Attachment | X       |
|------------|---------|
| Outcome*   | 2       |
| Accepted   | T       |
| Comments*  |         |
| Valid      |         |
|            | 1 Close |

#### Abiding by instructional material

This user guide provides instructions for using the PEMS system. Establishment executives or Exporters or EDI users must perform their tasks consistent with all approved instructional material provided by the department.

All users are bound by the PEMS terms and conditions and must not use or disclose information, which is considered confidential information, for any purpose other than for the purpose for which it was provided.

# **1** Getting Started

To help you get started in using PEMS, this section provides information on:

- how to login
- the PEMS menu and homepage
- how to manage your PEMS user profile.

#### 1.1 Accessing and registering for PEMS

Persons responsible for the management and control of export registered establishments, as listed in ER, can access PEMS to view RFPs associated with their establishment. PEMS can also be accessed by all exporters or EDI users who send RFP authorisation requests to the department.

Once you have successfully registered as a PEMS user (see the <u>How to register for PEMS</u> factsheet), and the administrator has enabled your account, PEMS will automatically identify you and provide you with the appropriate level of access.

#### **1.2 Logging into PEMS**

To access PEMS, go to: <u>https://online.agriculture.gov.au/selfservice</u>

When the PEMS login screen displays, enter your User Login<sup>1</sup> and Password<sup>2</sup>.

If you agree to the 'terms of use' select the I accept the terms of use<sup>3</sup> checkbox. Click Log in<sup>4</sup>.

| Australian Government                                                                                   |
|----------------------------------------------------------------------------------------------------|
| Welcome to the Department of Agriculture,<br>Fisheries and Forestry                                     |
| 1 User Login   Password 2   3 • • • • • • • • • • • • • • • • • • •                                     |
| If you forget your password, click <b>Forgotten Password?</b> <sup>5</sup> link and follow the prompts. |
| Remember you are responsible for maintaining the confidentiality of your PEMS user login and password.  |

The PEMS self-service page will display.

Click the **PEMS<sup>1</sup>** button to enter the PEMS homepage.

#### Welcome to the Department of Agriculture, Fisheries and Forestry

| Services       |   |  |
|----------------|---|--|
| PEMS           | 1 |  |
| Doquest Accore |   |  |

Once you have signed in, the PEMS homepage will display. On the homepage, you will see the PEMS menu bar.

#### 1.3 PEMS menu bar

PEMS menu bar will display:

- Home<sup>1</sup> search inspections and RFPs
- Search inspections<sup>2</sup> search for an inspection record (this tile and function is not available for Exporter and EDI profile users)
- Search RFPs<sup>3</sup> search for an RFP
- Search Calibrations<sup>4</sup> search for calibrations (this tile and function is not available for Exporter and EDI profile users)
- User Profile<sup>5</sup> view or change your personal details
- Log Out<sup>6</sup> log out of PEMS.

The below image is for Establishment user.

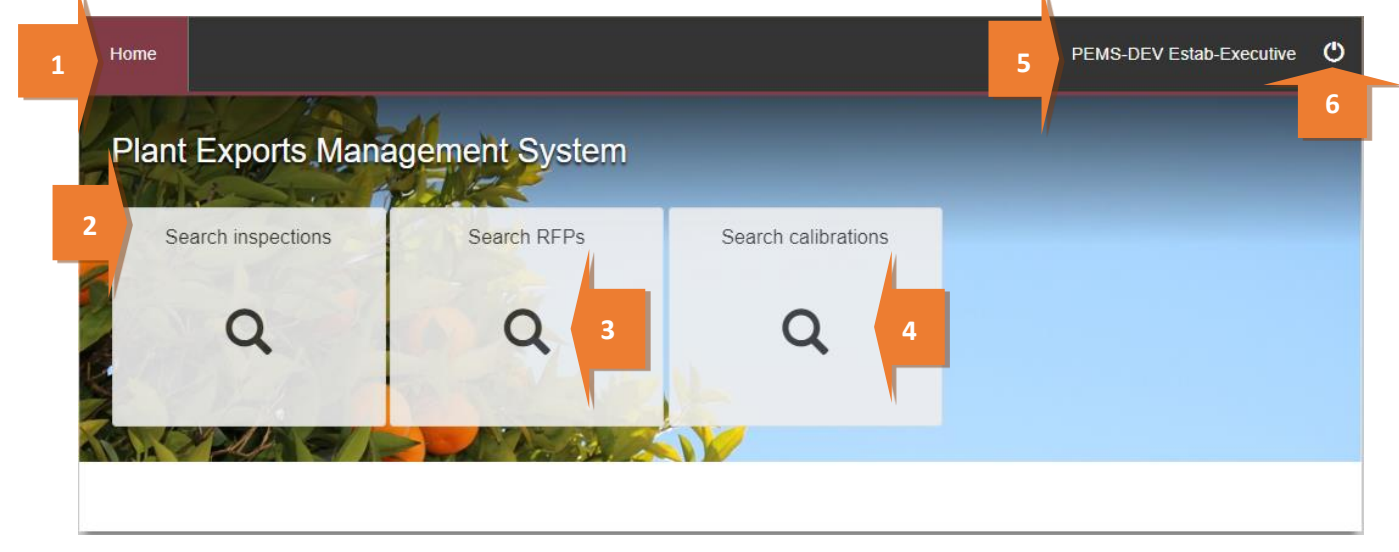

# **1.4 Search functions**

The PEMS homepage will display a **button**<sup>1</sup> for each search function you are accredited to perform. *The below image is for Exporter/EDI user.* 

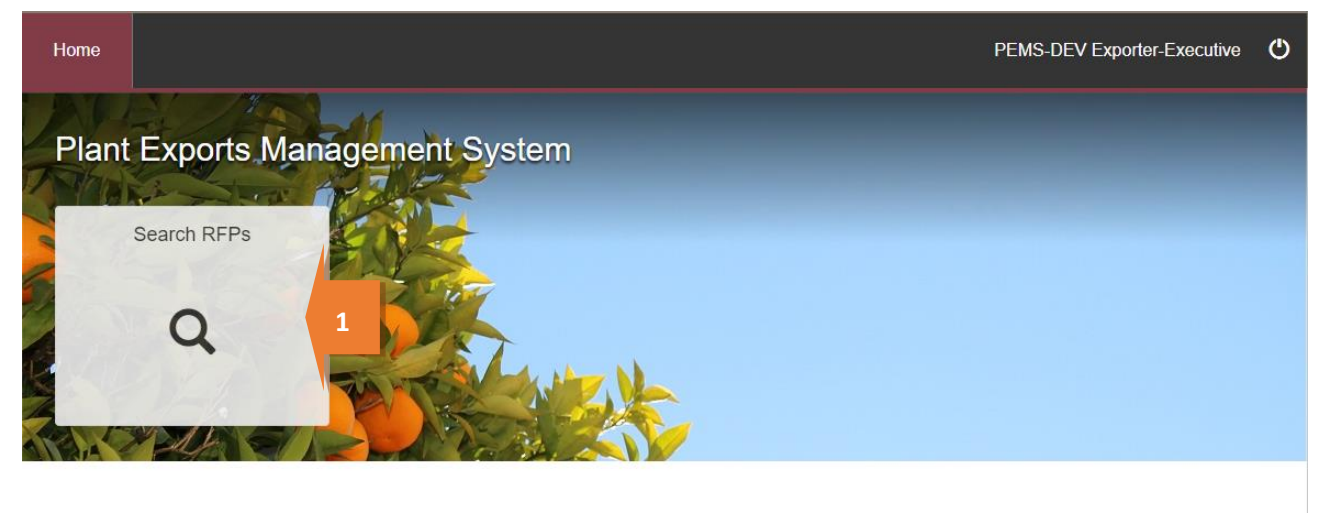

# 1.5 Managing your PEMS profile

To view or edit your PEMS profile, click **User Profile<sup>1</sup>** on the PEMS menu bar.

| Home  |                   |               |                     | PEMS-DEV Estab-Executive | ٢ |
|-------|-------------------|---------------|---------------------|--------------------------|---|
| Plant | Exports Mana      | gement System |                     | 1                        |   |
| Se    | earch inspections | Search RFPs   | Search calibrations |                          |   |
|       | Q                 | ٩             | Q                   |                          |   |
|       | * ALAS A          |               |                     |                          |   |
|       |                   |               |                     |                          |   |

The *My Profile* page will display.

Your Personal details<sup>1</sup>, Authorised officer details<sup>2</sup> and PEMS roles<sup>3</sup> will be displayed.

You can change your personal details by clicking **Change**<sup>4</sup> under the personal details section. You cannot change information in the AO details and PEMS roles sections.

The **Establishments<sup>5</sup>** show what establishment name and numbers are linked to your profile.

Click **Home**<sup>6</sup> on the top menu bar to return to the PEMS homepage.

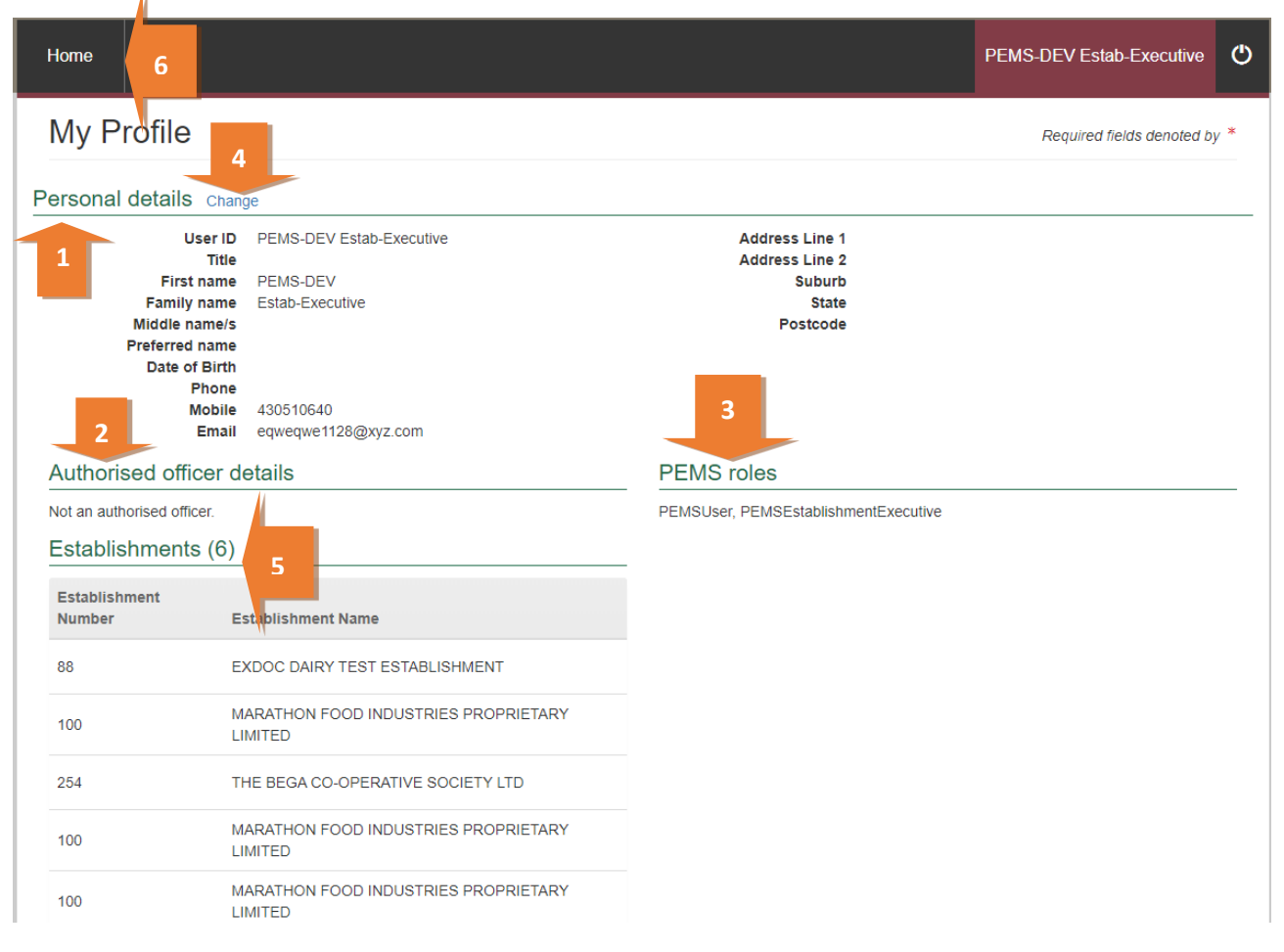

If you choose to change your personal details, the *Personal Details* window will display.

You can edit all fields in this window, except the **Name<sup>1</sup>**, **Date of Birth<sup>2</sup>** and **Email<sup>3</sup>** fields. To make changes to your personal details, select the applicable information from the drop-down lists or enter information into the appropriate free text fields.

| Personal Details - PEMS-DEV Estab-Executive | ×        |
|---------------------------------------------|----------|
| Title*                                      |          |
| Mrs                                         | ~        |
| First name*                                 |          |
| PEMS-DEV                                    |          |
| Family name*                                |          |
| Estab-Executive                             | _ 1      |
| Middle name/s                               |          |
|                                             |          |
| Preferred name                              | _        |
|                                             |          |
| Date Of Birth                               |          |
|                                             | 2        |
| Phone number                                |          |
| 044444444                                   |          |
| Mobile number*                              | _        |
| 044444444                                   |          |
| Email *                                     |          |
| eqweqwe1128@xyz.com                         | 3        |
| Address Line 1*                             |          |
| 18                                          |          |
| Address Line 2                              | _        |
| MARCUS CLARKE                               |          |
| Suburb *                                    |          |
| CITY                                        |          |
| State *                                     | _        |
| Australian Capital Territory                | <u>~</u> |
| Postcode*                                   | _        |
| 2601                                        |          |
|                                             |          |
| Close Sa                                    | ve 4     |
|                                             |          |

Click **Save**<sup>4</sup> to save any changes to your personal details.

PEMS will display an acknowledgement message stating that **your personal details have been updated**<sup>1</sup>.

| My Profile            |                    |
|-----------------------|--------------------|
| Your personal details | have been updated. |
| Personal details Char | nge                |
| User ID               | AAABBB             |
| Title                 | Mr                 |
| First name            | AAABBB             |
| Family name           | KKK                |
| Other names           |                    |
| Phone                 | (02) 6272 3478     |
| Mobile                |                    |
| Email                 | aaabbb@123.com     |
| Address Line one      | SDS                |
| Address Line Two      | FDS                |
| Suburb                | ACT                |
| State                 | ACT                |
| Postcode              | 2471               |

# 2 Pre-inspection documentation

There is the ability to attach pre-inspection documents on the RFP attachments section. This allows for the AO to view this information when they create the inspection record in PEMS.

This process will also allow you to create an RFP extract in order to attach any manual inspection or calibration records, used only when an exception applies, so that you can request authorisation through the Communications Workflow (see 3.12 Service Request)

Click Search RFPs<sup>1</sup>.

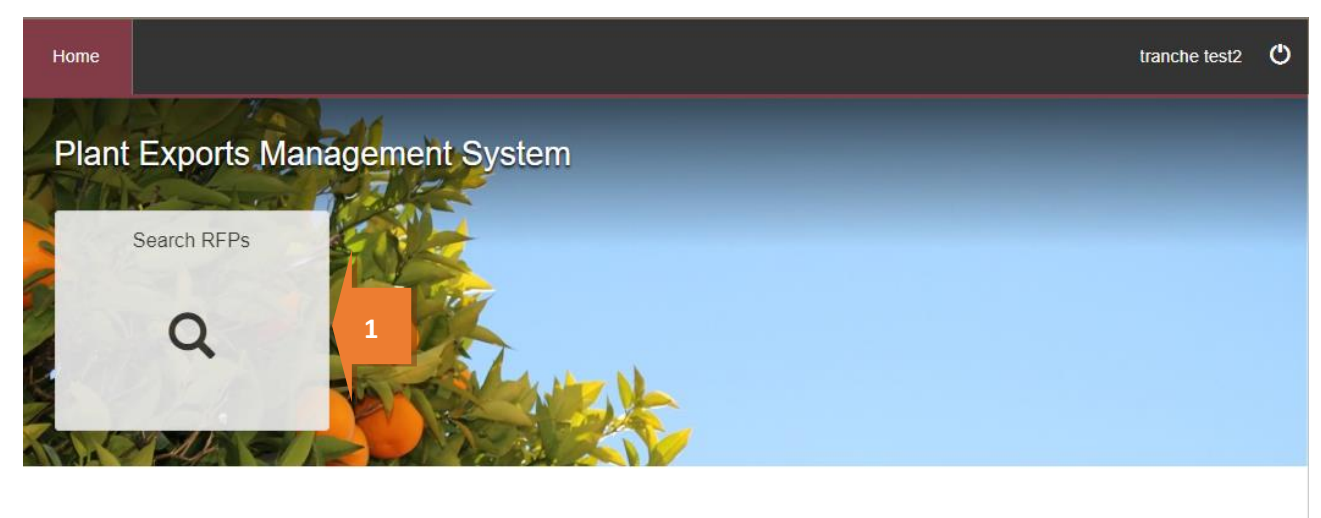

Enter the **RFP number<sup>1</sup>** and click **Search<sup>2</sup>**.

| Home                                       | tranche test2 | ٩ |
|--------------------------------------------|---------------|---|
| Search Requests For Permit                 |               |   |
| 2203736 1<br>Enter RFP number.<br>Search 2 |               |   |

PEMS will verify that the RFP is associated to your profile and automatically create an RFP extract from the information in EXDOC. As there is only one search result the record will automatically open.

Click on **Add**<sup>1</sup> to open the Attachment section.

| Home                                                                          |                |      |                         |                | tranche test2           | ٢   |
|-------------------------------------------------------------------------------|----------------|------|-------------------------|----------------|-------------------------|-----|
| Request For Permit 2                                                          | 2203736 (v1) C | Open |                         | Req            | uired fields denoted by | / * |
| Import       Attachments       Add       No attachments.       Correspondence | Inspections    |      | <sup>©</sup> Time Entry | Communications | C Actions -             |     |

# **3** Viewing RFPs

This section guides you through the process for viewing RFPs in PEMS and provides step by step instructions for:

- Search RFP
- RFP tabs
- RFP details
- RFP lines (view all containers)
- import permit details
- inspection history
- viewing and recording attachments and correspondences under communications
- actions (view container report).

#### 3.1 RFP Search

PEMS RFP search allows you to search for any RFP records associated with your establishment, where the inspection was recorded in PEMS. This section assumes that the inspection has been commenced or completed by the AO. All information is provided to External Executives in **Read Only** format.

#### Opening the RFP search page

To start an RFP record search, click on the Search RFPs<sup>1</sup> button on the PEMS homepage.

The below image is for Establishment user. Exporter/EDI user profiles will only have the Search RFP tile.

| Home |                   |               |                     | PEMS-DEV Estab-Executive | ٢ |
|------|-------------------|---------------|---------------------|--------------------------|---|
| Plan | t Exports Mana    | gement System |                     |                          |   |
| S    | earch inspections | Search RFPs   | Search calibrations |                          |   |
|      | ٩                 | Q             | Q                   |                          |   |
| AREA |                   |               |                     |                          |   |
|      | X ZUN SI          |               |                     |                          |   |

The Search Requests For Permit page will display.

You can perform a search for the RFP record by entering **RFP number<sup>1</sup>** and clicking **Search<sup>2</sup>**. Click **Reset<sup>3</sup>** to clear or reset the search criteria.

|   | Home                                                                                                  | AAABBB KKK | ¢ |
|---|----------------------------------------------------------------------------------------------------|------------|---|
|   | Search Requests For Permit                                                                            |            |   |
|   |                                                                                                    |            |   |
|   | Enter RFP number.                                                                                     |            |   |
| 2 | Search Reset 3                                                                                        |            |   |
|   |                                                                                                    |            | _ |
|   | If PEMS does not find records matching search criteria, it will display a messag 'No search results'. | e          |   |

#### Selecting RFP records from search results

After a search has been entered, PEMS will display the **RFP record**<sup>1</sup> that matches the supplied search criteria.

If the search result displays one record, that record will be opened automatically. Click **Open**<sup>2</sup> beside the appropriate RFP record to view the record.

Click **Reset**<sup>3</sup> to clear or reset the search criteria.

|   | Searc                           | h Requests For Pe           | ermit      |                                |        |        |          |         |
|---|---------------------------------|-----------------------------|------------|--------------------------------|--------|--------|----------|---------|
|   | 40329                           |                             |            |                                |        |        |          |         |
|   | Enter RFP r<br>Search<br>Search | Reset 3<br>results (1)      |            |                                |        |        |          |         |
|   | Number                          | Establishment (number) name | Start date | Exporter                       | Туре   | Status | Country  | Actions |
|   | 0040329                         | (2011) BIOSTARCH PTY LTD    |            | AAA DEPARTMENTAL TEST EXPORTER | Grains | Open   | MALDIVES | Open    |
| / |                                 |                             |            |                                |        |        |          |         |

## 3.2 Opening an RFP record

To open an RFP record, first follow the instructions provided in <u>Section 3.1 RFP search</u>. From the search results, click **Open<sup>1</sup>** beside the record you want to view.

| Home         |                             |            |                                |        |        | AA       | ABBB KKK | Q |
|--------------|-----------------------------|------------|--------------------------------|--------|--------|----------|----------|---|
| Searc        | h Requests For Pe           | rmit       |                                |        |        |          |          |   |
| 40329        |                             |            |                                |        |        |          |          |   |
| Enter RFP nu | Reset                       |            |                                |        |        |          |          |   |
| Search r     | esults (1)                  |            |                                |        |        |          |          |   |
| Number       | Establishment (number) name | Start date | Exporter                       | Туре   | Status | Country  | Actions  |   |
| 0040329      | (2011) BIOSTARCH PTY LTD    |            | AAA DEPARTMENTAL TEST EXPORTER | Grains | Open   | MALDIVES | Open     | 1 |
|              |                             |            |                                |        |        |          |          |   |

Once an RFP record has been opened, it will display:

- summary details of the **RFP<sup>1</sup>** extracted from EXDOC
- Inspections<sup>2</sup> associated with the RFP
- Calibration<sup>3</sup> associated with the RFP
- Time Entry<sup>4</sup> time summary (carried from inspection record)
- attachments and correspondence for the RFP under Communications<sup>5</sup>
- Service Request, to request authorisation for Requests For Permit (RFPs), and the issuance of intransit cold treatment (ITCT) calibration certificates and declaration and certificate as to condition (EX188)
- Actions<sup>7</sup> to download the container report.

| Home                     | quest Fo                                                                                                    | r Permit                                                                                             | 2210682 (v2) 0                   | Dpen         |                   |                                                    | Establis                          | shment Executive2<br>quired fields denoted by |
|--------------------------|----------------------------------------------------------------------------------------------------|----------------------------------------------------------------------------------------------------|----------------------------------|--------------|-------------------|----------------------------------------------------|-----------------------------------|-----------------------------------------------|
| 6                        | RFP                                                                                                    | Inspections                                                                                          | <b>.i</b> Calibration            | ③ Time Entry | <b>€</b> Co       | mmunications                                       | Service<br>Request                | C Actions -                                   |
| Sumr<br>Esta             | mary<br>ablishment num<br>Destination cou<br>Commodity t<br>Last refres<br>Departing pl<br>Departing o<br>Freight t | 2<br>ber 5462<br>trty UNITED Al<br>ype Grains<br>hed 01/11/2021<br>ace<br>late 20/10/2021<br>ype Sea | RAB EMIRATES<br>14:27<br>1 00:00 | 4            | Establishi<br>Exp | ment name EXPORT<br>CASINO I<br>orter name PEMS TE | COMPANY PTY LTI<br>NSW 2346<br>AM | D 18 MAKER PLACE                              |
| Line                     | Commodity                                                                                                    | End use                                                                                              | No. of packages                  | Package type | Net weight        | Unit                                               | Actions                           |                                               |
| 1                        | OATS                                                                                                    | GC                                                                                                   | 854                              | BAGS         | 21.5              | METRIC TONNE                                       | Open Vie                          | w containers                                  |
| Impor<br>No impo<br>Comr | rt permits<br>ort permits.<br>ments                                                                                 |                                                                                                    |                                  |              |                   |                                                    |                                   |                                               |

This is a CONTROLLED document. Any documents appearing in paper form are not controlled and should be checked against the IML version prior to use.

#### 3.3 RFP Details

The RFP tab displays a **Summary**<sup>1</sup> of the RFP information extracted from the RFP in EXDOC; subject to the following conditions:

- 1. the RFP must be in INIT or FINL status in EXDOC
- 2. the RFP must belong to a Grain or Horticulture consignment.

|   | H | ome                          |                      |                               |               |              |                    |                  | Establishi                    | ment Executive2      | ڻ   |
|---|---|------------------------------|----------------------|-------------------------------|---------------|--------------|--------------------|------------------|-------------------------------|----------------------|-----|
|   | F | Request                      | For F                | Permit 21                     | 98680 (v1) Op | en           |                    |                  | Requi                         | red fields denoted b | y * |
|   |   | & RFP                        |                      | nspections                    | 🔡 Calibration | ③ Time Entry | & Communicatio     | ns               | Service<br>Request            | C Actions -          |     |
|   | s | ummary                       |                      |                               |               |              |                    |                  |                               |                      |     |
| 1 |   | Establishment<br>Destination | number<br>country    | 5462<br>CHINA<br>Grains       |               |              | Establishment name | EXPORT<br>CASINO | COMPANY PTY LTD 1<br>NSW 2346 | 8 MAKER PLACE        |     |
|   |   | Last re<br>Departir          | efreshed<br>ng place | 27/09/2019 14:58<br>FREMANTLE |               |              | Exporter name      | Lonix            | EXFORTER 0335 TH              | 10 OLOHON            |     |
|   |   | Depart<br>Frei               | ing date<br>ght type | 15/08/2019 00:00<br>Sea       |               |              |                    |                  |                               |                      |     |

# **3.4 Refresh from EXDOC**

Once extracted into PEMS, the record can be updated by clicking on the **Refresh from EXDOC**<sup>1</sup> button.

The refresh will update containers, treatment information and import permits that may have been added/changed in EXDOC since the RFP was extracted into PEMS. Containers and import permits can be updated in PEMS anytime until the RFP is closed in PEMS.

| Home      |                                                                                                 |                                                                                            |                                                                        |                  |            |              | Es                                                | tablishment Executive2                      | ٢   |
|-----------|-------------------------------------------------------------------------------------------------|--------------------------------------------------------------------------------------------|------------------------------------------------------------------------|------------------|------------|--------------|---------------------------------------------------|---------------------------------------------|-----|
| Rec       | quest Fo                                                                                        | or Pern                                                                                    | nit 2210682                                                            | (v2) Open        |            |              |                                                   | Required fields denoted b                   | y * |
| ہ<br>Sumr | RFP                                                                                             | 🔳 Inspecti                                                                                 | ons 🏦 Calil                                                            | oration ③ Time E | ntry 📞 (   | Communicatio | ns Z Servic<br>Reques                             | t<br>Container Report<br>Refresh from EXDOO |     |
| Requ      | ablishment nu<br>Destination co<br>Commodity<br>Last refre<br>Departing<br>Departing<br>Freight | mber 5462<br>untry UNITE<br>type Grains<br>shed 01/11/<br>blace<br>date 20/10/<br>type Sea | ED ARAB EMIRATES<br>2021 14:27<br>2021 00:00<br>1) View all containers |                  | Establis   | hment name   | EXPORT COMPANY PT<br>CASINO NSW 2346<br>PEMS TEAM | Y LTD 18 MAKER PLACE                        |     |
| Line      | Commodity                                                                                       | End us                                                                                     | e No. of package                                                       | s Package type   | Net weight | Unit         | Actions                                           |                                             |     |
| 1         | OATS                                                                                            | GC                                                                                         | 854                                                                    | BAGS             | 21.5       | METRIC       | TONNE Open                                        | View containers                             |     |
| Impo      | rt permits                                                                                      |                                                                                            |                                                                        |                  |            |              |                                                   |                                             |     |
| No impo   | ort permits.                                                                                    |                                                                                            |                                                                        |                  |            |              |                                                   |                                             |     |
| Com       | ments                                                                                           |                                                                                            |                                                                        |                  |            |              |                                                   |                                             |     |
| No com    | ment.                                                                                           |                                                                                            |                                                                        |                  |            |              |                                                   |                                             | _   |

## 3.5 RFP lines (view all containers)

#### Viewing container approvals

PEMS allows you to access empty container approvals associated with an RFP.

Once an RFP for Grain and Plant Product inspection is available in PEMS, you can view the approval status of the containers by clicking on **View all containers**<sup>1</sup> under the RFP tab or **View containers**<sup>2</sup> for the RFP line. PEMS will display the containers and their results in a new window.

| lome              |                                                                                                    |                                                                                                    |                                       |                 |                                                      |                                 |                                                                |                                                            | AAABBB KKH                                                             | < (  |  |
|-------------------|----------------------------------------------------------------------------------------------------|----------------------------------------------------------------------------------------------------|---------------------------------------|-----------------|------------------------------------------------------|---------------------------------|----------------------------------------------------------------|------------------------------------------------------------|------------------------------------------------------------------------|------|--|
| Rec               | quest Fo                                                                                                    | or Permit 0040                                                                                                    | 0329 (v                               | 1) Open         |                                                      |                                 |                                                                | Red                                                        | quired fields denoted                                                  | by * |  |
|                   | § RFP                                                                                                    | A Import Permits                                                                                                  | 🗐 Ins                                 | pections        | (9) Time Entry Communications                        |                                 |                                                                |                                                            | C Actions 🗸                                                            |      |  |
| Sumi              | mary                                                                                                    |                                                                                                    |                                       |                 |                                                      |                                 |                                                                |                                                            |                                                                        |      |  |
|                   |                                                                                                    |                                                                                                    |                                       |                 |                                                      |                                 |                                                                |                                                            |                                                                        |      |  |
| r<br>Requ<br>Line | Destination cou<br>Commodity to<br>Last refres<br>Jest for period<br>Commodity                                     | ntry MALDIVES<br>type Grains<br>hed 17/10/2018 09:54<br>mit lines (4) View all cor                                | ntainers<br>End use                   | No. of packages | Exp<br>Package type                                  | S<br>orter name A<br>Net weight | TREET BALLAR                                                   | AT VIC 335<br>ITAL TEST<br>Actions                         | 0<br>EXPORTER                                                          |      |  |
| r<br>Requ<br>Line | Destination cou<br>Commodity<br>Last refres<br>Jest for peri<br>Commodity<br>OKRA SEED                             | ntry MALDIVES<br>type Grains<br>hed 17/10/2018 09:54<br>nit lines (4) view all cor                                | ntainers<br>End use<br>GS             | No. of packages | Exp<br>Package type<br>CARTONS                       | Net weight                      | ITREET BALLAR.<br>AA DEPARTMEN<br>Unit<br>KILOGRAM             | AT VIC 335<br>ITAL TEST<br>Actions<br>Open                 | 0<br>EXPORTER<br>View containers                                       |      |  |
| Requ<br>Line      | Destination cou<br>Commodity<br>Last refres<br>uest for peri<br>Commodity<br>OKRA SEED<br>AGERATUM H               | ntry MALDIVES<br>type Grains<br>hed 17/10/2018 09:54<br>mit lines (4) view all cor                                | End use<br>GS<br>GS                   | No. of packages | Exp<br>Package type<br>CARTONS<br>CARTONS            | Net weight 11 12                | Unit<br>Kilogram                                               | ACTION 335<br>ITAL TEST<br>Actions<br>Open<br>Open         | 0<br>EXPORTER<br>View containers<br>View containers                    |      |  |
| Requ<br>Line      | Destination cou<br>Commodity<br>Last refres<br>Jest for peri<br>Commodity<br>OKRA SEED<br>AGERATUM H<br>ALCEA ROSE | ntry MALDIVES<br>type Grains<br>hed 17/10/2018 09:54<br>mit lines (4) View all cor<br>IOUSTONIANUM SEED<br>A SEED | ntainers<br>End use<br>GS<br>GS<br>GS | No. of packages | Exp<br>Package type<br>CARTONS<br>CARTONS<br>CARTONS | Net weight 11 12 11             | ITREET BALLAR.<br>AA DEPARTMEN<br>Unit<br>KILOGRAM<br>KILOGRAM | AT VIC 335<br>ITAL TEST<br>Actions<br>Open<br>Open<br>Open | 0<br>EXPORTER<br>View containers<br>View containers<br>View containers |      |  |

The *Containers* pop-up window (below) will list all the containers from the Grain and Plant Product inspection record and the RFP, irrespective of their approval being recorded in PEMS. It will display the inspection Level (Consumable or Non-consumable), Result (Pass or Fail), Expiry date and whether the container has been Used for exporting the goods. You can click **Show**<sup>1</sup> to view the details of any errors for containers highlighted in Red.

#### Click Close<sup>2</sup>.

| Filter containers |            |         |            |        |            |            |             | Clear  |
|-------------------|------------|---------|------------|--------|------------|------------|-------------|--------|
| Number            | Inspection | Line    | Level      | Result | Expiry     | Used       | Calibration | Errors |
| CONT123456        | Open       | 1, 5, 3 | Consumable | Pass   | 13/12/2018 | Yes        |             | Show 1 |
| CONT123457        | Open       | 2       | Consumable | Pass   | 18/11/2018 | <u>Yes</u> |             | Show   |
|                   |            |         |            |        |            |            |             | Close  |

| 8 | PEMS will fetch the latest inspection result for each container. If a container inspection has not been recorded in PEMS, the container will be displayed in red with the message 'The container has no inspection'. |
|---|----------------------------------------------------------------------------------------------------|
|   | The expiry date will only be populated for those containers where the result is 'Pass' and the inspection status is 'Completed'.                                                                                     |
|   | If any of the values in the pop-up window do not satisfy the container approval requirements, those values will be highlighted in RED and appropriate messages can be seen by clicking the 'Show' button.            |

#### 3.6 Inspections

Each RFP extracted from EXDOC can have one or more **Related inspections**<sup>1</sup> listed under the Inspections tab. However, there can only be one active inspection record listed under an open RFP at any time. Each time the RFP is reloaded from EXDOC, the new inspection record will correspond with a new RFP version number.

| Home         |           |             |                    |                   |                        | Esta                          | blishmen   | t Executive2       |
|--------------|-----------|-------------|--------------------|-------------------|------------------------|-------------------------------|------------|--------------------|
| Reque        | st For P  | ermit 22    | 210140 (v1) O      | pen               |                        |                               | Required f | ields denoted by * |
| & RFP        | II In     | spections   | 🔡 Calibration      | (© Time E         | intry Communications   | s <u>A</u> Service<br>Request |            | C Actions -        |
| Related in   | spections | (2)         |                    |                   |                        |                               |            |                    |
| Туре         | Status    | RFP version | Inspection version | Start date        | Location               | Authorised officers           | Actions    |                    |
| Horticulture | Completed | 1           | 2                  | 30/09/2021        | EXPORT COMPANY PTY LTD | Authorised Officer            | Open       | Comments           |
| Horticulture | Completed | 1           | 1                  | <u>30/09/2021</u> | EXPORT COMPANY PTY LTD | Authorised Officer            | Open       | Comments           |
|              |           |             |                    |                   |                        |                               |            |                    |

You can **Open<sup>2</sup>** any inspection record related to the RFP from this page.

#### 3.7 Related calibration records

Each RFP extracted from EXDOC can have one or more **Related calibration records**<sup>1</sup> listed under the Calibration tab.

You can **Open<sup>2</sup>** any calibration record related to the RFP from this page. However, there can only be one active calibration record against the container number at any time.

|   |   | Home      |                         |                           |                     |                       | Establist          | nment Executive2 | ٢ |
|---|---|-----------|-------------------------|---------------------------|---------------------|-----------------------|--------------------|------------------|---|
|   |   | Reque     | est For Permit 22       | Required fields denoted b |                     |                       |                    |                  |   |
|   |   | & RFP     | Inspections             | 🏦 Calibration             | Time Entry          | <b>Communications</b> | Service<br>Request | C Actions -      |   |
| 1 |   | Related o | calibration records (2) |                           |                     |                       |                    |                  | _ |
|   |   | Container | Туре                    | Status                    | Calibration version | Date                  | Actions            |                  |   |
|   | " | NA        | Supervision of VHT      | Completed                 | 2                   | 30/09/2021            | Open 2             | its              |   |
|   |   | <u>NA</u> | Supervision of VHT      | Completed                 | 1                   | <u>30/09/2021</u>     | Open Com           | ments            |   |
|   |   |           |                         |                           |                     |                       |                    |                  |   |

The Generic Calibration page displays and show the following sections:

- **RFP details**<sup>1</sup> populated based on the RFP information extracted from EXDOC.
- **Calibration details**<sup>2</sup> allows you to view the container clock has been set to GMT, the recorder serial number, calibration date, container details and AO who calibrated the container.
- Loading details<sup>3</sup> allows you to view the pulp temperatures and seal details.
- Readings<sup>4</sup> allows you to view the sensor readings and sealed date and time.
- Pre-cooling temperatures<sup>5</sup> allows you to view the pre-cooling temperatures that were recorded.
- **Comments**<sup>6</sup> if applicable, allows you to view comments regarding the calibration.

|                                                                                                | tion                                                      |                            | <li>Time</li>  | Entry      |            | <b>\$</b> .0                               | Communication                                                                    |                                      |                           | C Actio              | ons▼ |
|------------------------------------------------------------------------------------------------|-----------------------------------------------------------|----------------------------|----------------|------------|------------|--------------------------------------------|----------------------------------------------------------------------------------|--------------------------------------|---------------------------|----------------------|------|
| FP details                                                                                     |                                                           |                            |                |            |            |                                            |                                                                                  |                                      |                           |                      |      |
| RFP numb<br>Establishment numb<br>Count<br>Phytosanita                                         | er 0042307<br>er 0088<br>ry FRANCE<br>ry 1234567          | ,<br>,                     |                |            |            | Estab                                      | lishment name<br>Exporter name                                                   | EXDOC I<br>TESTING                   | DAIRY TEST                | ESTABLISHN<br>NUMBER | 1ENT |
| alibration details                                                                             | 6                                                         |                            |                |            |            | Loading                                    | details                                                                          |                                      |                           |                      |      |
| Clock set to GM<br>Establishment numb<br>Establishment nam<br>Calibration Da<br>Container numb | AT Yes<br>er 0088<br>ne EXDOC<br>te 13/05/20<br>er NHJY13 | DAIRY TEST<br>119<br>21332 | ESTABLISH      | MENT       |            | Establis<br>Establ<br>Pulp<br>Pulp<br>Pulp | hment number<br>lishment name<br>temperature 1<br>temperature 2<br>temperature 3 | 0088<br>EXDOC I<br>2.2<br>2.3<br>2.4 | DAIRY TEST                | ESTABLISHN           | 1ENT |
| Recorder serial numb<br>Calibration A                                                          | er 369<br>O PEMS-D                                        | EV External-A              | .0             |            |            | Sealed                                     | I date and time<br>Loading AO                                                    | 13/05/20<br>PEMS-D                   | 19 16:35<br>EV External-A | AO                   |      |
| Sensor                                                                                         | ID                                                        | First                      |                | Seco       | nd         |                                            | Correction                                                                       |                                      |                           | Probe                |      |
| 1                                                                                              | 1                                                         | 0.0                        |                | 0.0        |            |                                            | 0.0                                                                              |                                      |                           |                      |      |
| 2                                                                                              | 2                                                         | 0.0                        |                | 0.0        |            |                                            | 0.0                                                                              |                                      |                           |                      |      |
|                                                                                                | 3                                                         | 0.0                        |                | 0.0        |            |                                            | 0.0                                                                              |                                      |                           |                      |      |
| 3                                                                                              |                                                           |                            |                |            |            |                                            |                                                                                  |                                      |                           |                      |      |
| re-cooling temp                                                                                | eratures                                                  |                            |                |            |            |                                            |                                                                                  | 40.                                  | 44                        | 40                   | 40   |
| re-cooling tempo<br>01: 1.2 02: 1.3<br>14: 15:                                                 | eratures<br>03: 1.1<br>16:                                | 04: 1.1<br>17:             | 05: 1.2<br>18: | 06:<br>19: | 07:<br>20: | 08:<br>21:                                 | 09:<br>22:                                                                       | 10:                                  | 11:                       | 12:                  | 13:  |

#### 3.8 Time Entry

The RFP **Time Entry**<sup>1</sup> page will display a combined list of each **Time entry**<sup>2</sup> from all inspection records relating to the RFP. Click **Open**<sup>3</sup> on the time entry you want to view.

|   | Home               |               |                      |                                         |                  | Establish | ment Executive2 | ల |
|---|--------------------|---------------|----------------------|-----------------------------------------|------------------|-----------|-----------------|---|
|   | Request F          | or Permit 221 | Required fields deno |                                         |                  |           |                 |   |
|   | Ø RFP              |               | Ealibration          | Calibration O Time Entry Communications |                  |           | C Actions -     |   |
| 2 | Time entry (2)     |               |                      |                                         |                  |           |                 | _ |
|   | User               | Source        | RFP version          | Date                                    | Start - end time | Invoice   | Actions         |   |
| , | Authorised Officer | Calibration   |                      | 16/09/2021                              | 11:00 - 11:57    |           | Open 3          |   |
|   | Authorised Officer | Inspection    |                      | 16/09/2021                              | 11:00 - 11:55    |           | Open            |   |

The *Time Entry* window will display.

You can view the applicable User<sup>1</sup>, Activity<sup>2</sup>, Activity date<sup>3</sup>, Activity time<sup>4</sup> and Comments<sup>5</sup>.

|   | Time Entry              | ×     |
|---|-------------------------|-------|
|   | User*                   |       |
| 1 | PEMS-DEV Internal-AO    | •     |
| , | Activity*               |       |
| 2 | Inspection              |       |
|   | Activity date*          |       |
| 3 | 16/04/2019              | Ħ     |
|   | Start time* 4 End time* |       |
|   | 08:30 09:00             |       |
|   | Comments                |       |
| 5 |                         |       |
|   |                         |       |
|   |                         | 10    |
|   |                         |       |
|   |                         | Close |

PEMS will update the RFP **Time summary**<sup>1</sup> as more time entries are included on the RFP record. It will aggregate time entries from inspections and RFPs, and automatically calculate overtime to support invoicing activities for departmental AOs.

|   | Home               |                           |                 |                 |              |        | Establishmen       | it Executive2 🕚     |
|---|--------------------|---------------------------|-----------------|-----------------|--------------|--------|--------------------|---------------------|
|   | Request F          | For Permit 221            | 0051 (v1) Clo   | sed with Export |              |        | Required           | fields denoted by * |
|   | 𝔅 RFP              | Inspections               | 👬 Calibration   | ③ Time Entry    | 📞 Communicat | ions   | Service<br>Request | C Actions -         |
|   | Time entry (2)     |                           |                 |                 |              |        |                    |                     |
|   | User               | Source                    | RFP version     | Date            | Start - en   | d time | Invoice            | Actions             |
|   | Authorised Officer | Calibration               |                 | 16/09/2021      | 11:00 - 11:  | 57     |                    | Open                |
| M | Authorised Officer | Inspection                |                 | 16/09/2021      | 11:00 - 11:  | 55     |                    | Open                |
|   | Time summar        | Y Detailed report   Summa | ry report       |                 |              |        |                    |                     |
|   | Authorised officer | Fee fo                    | r service (FFS) | WDC             | WDNC         | WENC   | Non-chargeable     |                     |
| / | Authorised Officer |                           |                 |                 |              |        | 1:52               |                     |
|   | Total              |                           |                 |                 |              |        | 1:52               |                     |
|   |                    |                           |                 |                 |              |        |                    |                     |

#### 3.9 Downloading the RFP activity report (Establishment executive only)

Once time entries have been added to the RFP record, or related inspection records, you can download an RFP activity report (PDF or RTF format) that captures the time recorded for all activities undertaken in relation to the RFP. PEMS allows you to download two types of activity reports—a summary report or a detailed report.

#### Summary report

The summary report is an extract of the RFP record's time summary section and will display the time recorded against each activity for all AOs assigned to the RFP record. To download a summary report, click the RFP **Time Entry**<sup>1</sup> tab and then click **Summary report**<sup>2</sup> under the RFP Time summary section.

| Home               |                         |                 |              |                  | Establist          | nment Executive2          |
|--------------------|-------------------------|-----------------|--------------|------------------|--------------------|---------------------------|
| Request F          | or Permit 221           | 10051 (v1) Clos | sed port     |                  | Requ               | uired fields denoted by * |
| <i>⊗</i> RFP       | Inspections             | 🔡 Calibration   | O Time Entry | Communications   | Service<br>Request | 🖸 Actions 🗸               |
| Time entry (2)     |                         |                 |              |                  |                    |                           |
| User               | Source                  | RFP version     | Date         | Start - end time | Invoice            | Actions                   |
| Authorised Officer | Calibration             |                 | 16/09/2021   | 11:00 - 11:57    |                    | Open                      |
| Authorised Officer | Inspectio 2             |                 | 16/09/2021   | 11:00 - 11:55    |                    | Open                      |
| Time summary       | Detailed report   Summa | ry report       |              |                  |                    |                           |
| Authorised officer | Fee fo                  | r service (FFS) | WDC          | WDNC WENC        | Non-charge         | eable                     |
| Authorised Officer |                         |                 |              |                  | 1:52               |                           |
| Total              |                         |                 |              |                  | 1:52               |                           |
|                    |                         |                 |              |                  |                    |                           |

#### A Summary Report window will display.

Select either PDF or RTF for the **Report format**<sup>1</sup> and click **Download**<sup>2</sup>.

| i Governi<br>it of Agric<br>Resource |          | Summary Report     |              | × | orts | Mana  |
|--------------------------------------|----------|--------------------|--------------|---|------|-------|
| tions                                | ого<br>1 | Report format      |              |   |      | PEMS- |
| ntai                                 | ner Ir   |                    |              |   |      | Requ  |
| ion                                  |          | Autionsed Officers | O Time Entry |   |      |       |

The *Activity Report* window will download onto your device. You can save or print the report for your records.

| and the second second s |             | Activity<br>Department of Agriculture, W | Report<br>ater and the Environm | nent            |                        | Page: 1/1 |
|----------------------------------------------------------------------------------------------------|-------------|------------------------------------------|---------------------------------|-----------------|------------------------|-----------|
| Australian Government                                                                                                    |             |                                          |                                 |                 |                        |           |
| RFP number                                                                                                    | 221         | 0878                                     |                                 |                 |                        |           |
| Establishment Name<br>Establishment Number                                                                                                    | EXF<br>546  | PORT COMPANY PTY LTD<br>2                |                                 |                 |                        |           |
| Establishment Number                                                                                                    |             |                                          |                                 |                 |                        |           |
| Activity: Inspection                                                                                                    |             |                                          |                                 |                 |                        |           |
| User FFS<br>Vendor Test3 0:00                                                                                                    | WDC<br>0:00 | WDNC<br>0:00                             | 0:00                            | WENC            | Non-Chargeable<br>1:00 |           |
|                                                                                                    |             |                                          |                                 |                 |                        |           |
|                                                                                                    |             |                                          |                                 | FFS-Fee For Ser | Keys<br>vice.          |           |
|                                                                                                    |             |                                          |                                 | WDC-Week Day    | Continuous.            |           |
|                                                                                                    |             |                                          |                                 | WDNC-Week Day   | Non-Continuous.        |           |
|                                                                                                    |             |                                          |                                 | WENC-Week-End   | Non-Continuous.        |           |
|                                                                                                    |             |                                          |                                 |                 | Print Date : 15-11-20  | 021 13:51 |
|                                                                                                    |             |                                          |                                 |                 |                        |           |
|                                                                                                    |             |                                          |                                 |                 |                        |           |
|                                                                                                    |             |                                          |                                 |                 |                        |           |
|                                                                                                    |             |                                          |                                 |                 |                        |           |
|                                                                                                    |             |                                          |                                 |                 |                        |           |
|                                                                                                    |             |                                          |                                 |                 |                        |           |
|                                                                                                    |             |                                          |                                 |                 |                        |           |
|                                                                                                    |             |                                          |                                 |                 |                        |           |
|                                                                                                    |             |                                          |                                 |                 |                        |           |
|                                                                                                    |             |                                          |                                 |                 |                        |           |
|                                                                                                    |             |                                          |                                 |                 |                        |           |

#### **Detailed report (Establishment executive only)**

The detailed report function allows you to select report parameters to be displayed on the report for specific activities performed in relation to the RFP. To download a detailed report, click the RFP Time **Entry**<sup>1</sup> tab and then click Detailed **report**<sup>2</sup> under the RFP Time summary section.

| Home               |                     |                       |            |                  | Establis           | hment Executive2          |
|--------------------|---------------------|-----------------------|------------|------------------|--------------------|---------------------------|
| Request F          | or Permit 22        | 2 <b>10878</b> (v1) O | pen 1      |                  | Reg                | uired fields denoted by * |
| & RFP              | Inspections         | 🔡 Calibration         | Time Entry | Communications   | Service<br>Request | C Actions -               |
| Time entry (1)     |                     |                       |            |                  |                    |                           |
| User               | Source              | RFP version           | Date       | Start - end time | Invoice            | Actions                   |
| Vendor Test3       | ction<br>2          |                       | 10/11/2021 | 12:30 - 13:30    |                    | Open                      |
| Time summary       | Detailed report Sum | mary report           |            |                  |                    |                           |
| Authorised officer | Fee                 | for service (FFS)     | WDC        | WDNC V           | VENC Non-charg     | eable                     |
| Vendor Test3       |                     |                       |            |                  | 1:00               |                           |
| Total              |                     |                       |            |                  | 1:00               |                           |
|                    |                     |                       |            |                  |                    |                           |

The Activity Report window will display.

You can choose to enter specific report parameters as necessary by:

- selecting a Start date and End date<sup>1</sup>
- selecting an **Activity**<sup>2</sup> type
- selecting a User<sup>3</sup>
- entering an Invoice number<sup>4</sup>
- selecting one or more Show these columns on the **report**<sup>5</sup> checkboxes.

Alternatively, you can leave the report parameters blank. Select a **Report format**<sup>6</sup> (either PDF or RTF).

Once all relevant parameters are entered, click **Download**<sup>7</sup>.

| Activity Report                    | 1          |          |                 | ×      |
|------------------------------------|------------|----------|-----------------|--------|
| Start date                         | End da     | ate      |                 |        |
|                                    |            |          |                 |        |
| Activity 2                         |            |          |                 |        |
|                                    |            |          |                 | T      |
| User 3                             |            |          |                 |        |
|                                    |            |          |                 | T      |
| Invoice number 4                   |            |          |                 |        |
|                                    |            |          |                 | •      |
| Show these columns on the report 5 |            |          |                 | P      |
| 🖉 User 🖉 Activity 📝 Activity date  | Start time | End time | Fee for service | p      |
| Report format 6                    |            |          |                 |        |
| PDF                                |            |          |                 | •      |
|                                    |            |          |                 | r      |
|                                    |            |          | Close Down      | load 7 |
|                                    |            |          |                 |        |

An Activity Report will be downloaded onto your device.

You can save or print the detailed activity report for your records.

|                                    |            | Det Dep     | Activit    | y Report | d the Environ | ment           |                | Page: 1/1       |
|------------------------------------|------------|-------------|------------|----------|---------------|----------------|----------------|-----------------|
| Australian Government              |            |             | -          |          |               |                |                |                 |
|                                    |            |             |            |          |               |                |                |                 |
| RFP number                         | 221        | 10878       |            |          |               |                |                |                 |
| Establishment Name                 | EX         | PORT COMPAN | IY PTY LTD |          |               |                |                |                 |
| Establishment Number               | 546        | 62          |            |          |               |                |                |                 |
| User Activity Activity Date        | Start Time | End Time    | Invoice    | FFS      | WDC           | WDNC           | WENC           | Non-Chargeable  |
| Vendor Tests Inspection 10/11/2021 | 12.30      | 13.30       | TOTAL      | 0:00     | 0:00          | 0:00           | 0:00           | 1:00            |
|                                    |            |             |            |          |               |                |                |                 |
|                                    |            |             |            |          | EES           | Foo For Sorvio | Keys           |                 |
|                                    |            |             |            |          | -FF-3-        | Week Dev Ce    | ntinueus       |                 |
|                                    |            |             |            |          | WDC           | -Week Day Co   | Intinuous.     | 10              |
|                                    |            |             |            |          | WEN           | C Week End No  | n Continuous   | 15.             |
|                                    |            |             |            |          | WEN           | C-Week-End No  | n-conunuous.   |                 |
|                                    |            |             |            |          |               |                | Print Date : 1 | 5-11-2021 13:46 |
|                                    |            |             |            |          |               |                |                |                 |
|                                    |            |             |            |          |               |                |                |                 |
|                                    |            |             |            |          |               |                |                |                 |
|                                    |            |             |            |          |               |                |                |                 |
|                                    |            |             |            |          |               |                |                |                 |
|                                    |            |             |            |          |               |                |                |                 |
|                                    |            |             |            |          |               |                |                |                 |
|                                    |            |             |            |          |               |                |                |                 |
|                                    |            |             |            |          |               |                |                |                 |
|                                    |            |             |            |          |               |                |                |                 |
|                                    |            |             |            |          |               |                |                |                 |
|                                    |            |             |            |          |               |                |                |                 |
|                                    |            |             |            |          |               |                |                |                 |
|                                    |            |             |            |          |               |                |                |                 |
|                                    |            |             |            |          |               |                |                |                 |

#### 3.10 View import permits

Where an importing country requires an exporter to have an import permit, this will be reflected in EXDOC. Import permit numbers, which are provided by the exporter in EXDOC, will be transferred automatically into PEMS.

Import permit numbers will be listed under the Import Permits tab, where you can view the details of the import permit. The import permit number can also be viewed on the Inspections page of PEMS.

Select the **Import Permits**<sup>1</sup> tab and click **Open**<sup>2</sup> to view detailed comments beside the relevant import permit listed.

|    | Home        |                                                                                                    |                                                                               |                  |              |                                 |                                   | Esta                                           | ablishment Executive2      | ٢   |
|----|-------------|----------------------------------------------------------------------------------------------------|-------------------------------------------------------------------------------|------------------|--------------|---------------------------------|-----------------------------------|------------------------------------------------|----------------------------|-----|
|    | Req         | uest For F                                                                                                    | Permit 2                                                                      | 198680 (v1)      | ) Open       |                                 |                                   |                                                | Required fields denoted by | y * |
|    | 81          | RFP 🔳                                                                                                    | nspections                                                                    | 🕂 Calibration    | © Time Entry | 📞 Communi                       | cations                           | Service Request                                | C Actions -                |     |
|    | Summ        | ary                                                                                                    |                                                                               |                  |              |                                 |                                   |                                                |                            |     |
|    | Estab<br>De | olishment number<br>estination country<br>Commodity type<br>Last refreshed<br>Departing place<br>Departing date<br>Freight type | 5462<br>CHINA<br>Grains<br>27/09/2019 14<br>FREMANTLE<br>15/08/2019 00<br>Sea | :58<br>:00       |              | Establishment na<br>Exporter na | ame EXPOR<br>CASINO<br>ame TESTIN | RT COMPANY PTY<br>O NSW 2346<br>IG EXPORTER 03 | Y LTD 18 MAKER PLACE       |     |
|    | Reque       | est for permit l                                                                                                    | ines (2) Vie                                                                  | w all containers |              |                                 |                                   |                                                |                            |     |
|    | Line        | Commodity                                                                                                    | End use                                                                       | No. of packages  | Package type | Net weight                      | Unit                              | Actions                                        |                            |     |
|    | 1           | WHEAT                                                                                                    | GC                                                                            | 2                | CONTAINERS   | 150                             | M/TONS                            | Open Vi                                        | ew containers              |     |
|    | 2           | BARLEY                                                                                                    | GC                                                                            | 2                | CONTAINERS   | 150                             | M/TONS                            | Open Vi                                        | ew containers              |     |
|    | Import      | permits (1)                                                                                                    |                                                                               |                  |              |                                 |                                   |                                                |                            |     |
| -/ | Number      | r                                                                                                    |                                                                               | Is               | ssued        | Comment                         | 5                                 | Act                                            | tions                      |     |
| ľ  | PB0018      | 0055555554                                                                                                    |                                                                               | 1                | 5/04/2019    |                                 |                                   | C                                              | Open 2                     |     |
|    | Comm        | ients                                                                                                    |                                                                               |                  |              |                                 |                                   |                                                |                            |     |
|    | No comm     | ent.                                                                                                    |                                                                               |                  |              |                                 |                                   |                                                |                            | _   |

#### **3.11 Communications**

The RFP Communications page will display a combined list of all attached files relating to the RFP. This includes all files attached under the related inspection and calibration records.

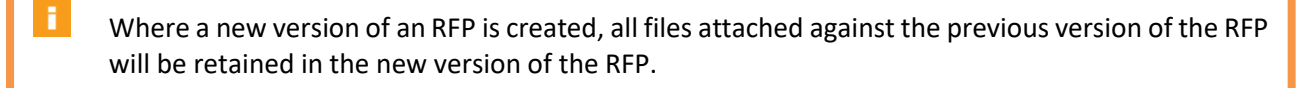

#### Attachments

To view the outcome and comments relating to an attachment select **Communications**<sup>1</sup> and click **Open**<sup>2</sup>.

Click **Download**<sup>3</sup> to view the attached document.

| Home                    |               |                |                  |          |                   | Establishment Executive2                |
|-------------------------|---------------|----------------|------------------|----------|-------------------|-----------------------------------------|
| Horticulture Ins        | spection Comp | oleted 30/09/2 | 2021             |          | _                 | Required fields denoted by <sup>3</sup> |
| nspection ID - H621686  |               |                |                  |          | 1                 |                                         |
| Inspection              | L Authorised  | Officers       | Time Entry       | ٠.       | Communications    | 🖸 Actions -                             |
| Attachments (1) Add     |               |                |                  |          |                   |                                         |
| Name                    | Document Type | Source         | Updated          | Outcome  | Reviewed by       | Actions                                 |
| 2018-10-03 11.30.47.jpg | Import Permit | Inspection     | 30/09/2021 22:18 | Accepted | Authorised Office | Open Download                           |
| Correspondence          |               |                |                  |          |                   | 3                                       |
| No correspondence.      |               |                |                  |          |                   |                                         |

#### Correspondence

To view the comments relating to the correspondence select **Communications**<sup>1</sup> and click **Open**<sup>2</sup> under the correspondence section.

| Hom  | e          |                 |           |               |                    |          |          |               |          | TAU                | 18 ES   | TB Exe Testing       | ٢   |
|------|------------|-----------------|-----------|---------------|--------------------|----------|----------|---------------|----------|--------------------|---------|----------------------|-----|
| Re   | equest     | t For Permi     | t 219     | 7658 (v1)     | ) Closed with      | iout Exp | ort      | 1             |          |                    | Require | ed fields denoted by | y * |
|      | Ø RFP      | Inspection:     | 8         | : Calibration | () Time            | Entry    | ¢.c      | ommunications |          | Service<br>Request |         | 🗹 Actions 🗸          |     |
| Atta | achment    | S (1) Add       |           |               |                    |          |          |               |          |                    |         |                      |     |
| Nan  | ne         | Document Type   |           | Source        | <b>RFP Version</b> | Updated  |          | Outcome       | Reviev   | ved by             | Action  | \$                   |     |
| IMG  | 6_8738.JPG | Area Freedom Ce | rtificate | Inspection    |                    | 03/07/20 | 19 13:29 | Accepted      | PemsE    | xt200 TEST         | Oper    | n Download           |     |
| С    | orrespor   | ndence (1)      |           |               |                    |          |          |               |          |                    |         |                      |     |
| 5    | Subject    | Туре            | RFP Vers  | ion           | Created            |          |          | Created by    |          |                    |         | Actions              |     |
| т    | ESTING     | Email           | 1         |               | 19/06/2019 11      | 1:59     |          | PEMS-DEV Inte | ernal-AC | >                  | 2       | Open                 |     |

#### Attaching documents

The RFP **Communications**<sup>1</sup> tab will display a list of all attached files relating to the RFP. This includes all files attached under the related inspection records.

You can attach files to the RFP by clicking **Add**<sup>2</sup> under the attachments section.

| Request               | For Permit            | <b>2210682</b> (v2) Op | en                           | 1              |                             | Establishn<br>Requir | nent Executive2 |
|-----------------------|-----------------------|------------------------|------------------------------|----------------|-----------------------------|----------------------|-----------------|
| & RFP                 | Inspections           | II Calibration         | O Time Entry                 | Communications | <mark>.</mark>              | rvice<br>uest        | C Actions -     |
| Name<br>container.pdf | Document Type<br>TEST | Source RFP Vers        | ion Updated<br>03/11/2021 13 | Outcome F      | Reviewed by<br>Yendor Test3 | Actions<br>Open      | Download        |
| Corresponde           | e.                    |                        |                              |                |                             |                      |                 |

The Attachment window will display.

Click **Choose File**<sup>1</sup> and a file browser will display to allow you to search and select the relevant file from your device. You can attach Microsoft Word, PDF and image files to the RFP. Emails will need to be saved as a PDF before attaching to the RFP. The maximum file size permitted for each file is 9MB.

Once selected, the file will appear in the **File input**<sup>2</sup> field.

Select the **Document type<sup>3</sup>** based on the check boxes provided. Where you have scanned more than one document into a single PDF, you are able to tick as many check boxes as applicable.

Exporters and EDI users can select the document type as "Sensitive". When marked as Sensitive the document is only viewable to Exporters and EDI and the National Documentation Hub (NDH).

From the dropdown box, select the **Outcome**<sup>4</sup> noting that the default is set as 'Accepted'.

If Other is selected as a Document type, then the **Other document**<sup>5</sup> line will appear. You will need to enter a description identifying the document.

You can provide additional **Comments**<sup>6</sup> regarding the attachments if required. Comments are mandatory if the 'Other' tick box is selected.

Click Save<sup>7</sup>.

| Attachment                                                                                              |                                                         | × |
|----------------------------------------------------------------------------------------------------|---------------------------------------------------------|---|
| File input*                                                                                             |                                                         |   |
| Choose File No file chosen 2                                                                            |                                                         |   |
| A file is required. Valid file forma s are PDF, DOC, MSG. Max. size of a file that can be attached is 9 | , DOCX, JPG, JPEG, BMP, PNG, RTF, GIF, TIF, TIFF or MB. |   |
| Document type *                                                                                         |                                                         |   |
| Area Freedom Certificate                                                                                | Bulk vessel loading running record                      |   |
| Grower / Packer Certificate                                                                             | Export Delegate Certificate                             |   |
| Import Permit                                                                                           | Manual EX188 Form                                       |   |
| Manual Inspection Record                                                                                | Manual ITCT Calibration Record                          |   |
| Manual Vapour Heat Treatment Record                                                                     | <ul> <li>Marine Surveyor Certificate</li> </ul>         |   |
| OSCT Data Logs                                                                                          | MIG thermometer NATA test certificate                   |   |
| Testing Certificate                                                                                     | ✓ Other                                                 |   |
| □ Treatment certificate                                                                                 | Readings VHT probe calibration                          |   |
| Vessel owner/agent's declaration                                                                        | Take 5 Assessment checklist                             |   |
| ☐ VHT treatment readings                                                                                | Transfer Certificate                                    |   |
|                                                                                                    | Vessel owner/agent's declaration test                   |   |
| Outcome *                                                                                               |                                                         |   |
| Accepted                                                                                                |                                                         | ~ |
| Other document*                                                                                         |                                                         |   |
|                                                                                                    |                                                         |   |
|                                                                                                    |                                                         |   |
| Comments                                                                                                |                                                         |   |
| Comments                                                                                                |                                                         |   |
| Comments                                                                                                |                                                         |   |
| Comments                                                                                                |                                                         |   |
| Comments                                                                                                |                                                         |   |
| Comments                                                                                                |                                                         |   |
| Comments                                                                                                |                                                         |   |
| Comments                                                                                                |                                                         |   |
| Comments                                                                                                |                                                         |   |
| Comments                                                                                                |                                                         |   |
| Comments                                                                                                |                                                         | 1 |
| Comments                                                                                                |                                                         |   |

The RFP Communications page will display the newly attached file<sup>1</sup>.

You then have the option to click

E

- **Open**<sup>2</sup> to change the outcome, document type or add/amend comments
- Download<sup>3</sup> to download and view the attached file, or
- **Remove**<sup>4</sup> to delete the document from the RFP record.

| Home                          |                             |            |                |                     |          |                                 | PEMS-DEV Exporter-Executive       |
|-------------------------------|-----------------------------|------------|----------------|---------------------|----------|---------------------------------|-----------------------------------|
| Request For                   | Permit 0042                 | 2299 (v    | 1) Open        |                     |          |                                 | Required fields denoted by $^{*}$ |
| The attachment has            | been added.                 |            |                |                     |          |                                 |                                   |
| Communications                |                             |            |                |                     |          |                                 |                                   |
| Attachments (4) A             | dd                          |            |                |                     |          |                                 |                                   |
| Name 1                        | Document Type               | Source     | RFP<br>Version | Updated             | Outcome  | Reviewed by                     | Actions 3                         |
| Detailed Time Report.pdf      | Import Permit               | Local      | 1              | 30/04/2019<br>15:01 | Accepted | PEMS-DEV Exporter<br>Executive  | 2<br>Open Dcwnload<br>Remove 4    |
| Container Report<br>42277.pdf | Treatment certificate       | Local      | 1              | 30/04/2019<br>14:40 | Accepted | PEMS-DEV Exporter-<br>Executive | Open Download<br>Remove           |
| Container Report<br>42261.pdf | Area Freedom<br>Certificate | Inspection |                | 30/04/2019<br>14:28 | Accepted | PEMS-DEV Internal-A             | O Open Download                   |
| Container Report<br>42183.pdf | Other                       | Inspection |                | 30/04/2019<br>14:27 | Accepted | PEMS-DEV Internal-A             | O Open Download                   |
|                               |                             |            |                |                     |          |                                 |                                   |
|                               |                             |            |                |                     |          |                                 |                                   |

Documents attached by other users cannot be removed. You will also not be able to open the record and change the outcome. If required, you will be able to download the document.

#### Attaching manual documents in PEMS

When an exception applies an AO may need to create a manual record for an inspection or calibration. PEMS will allow you, or the AO, to upload these documents once the RFP extract is created. Listed below are the exceptions that apply.

| Document type*                            |                                                        |
|-------------------------------------------|--------------------------------------------------------|
| Area Freedom Certificate                  | <ul> <li>Bulk vessel loading running record</li> </ul> |
| Grower / Packer Certificate               | <ul> <li>Export Delegate Certificate</li> </ul>        |
| Import Permit                             | Manual EX188 Form                                      |
| Manual Inspection Record                  | Manual ITCT Calibration Record                         |
| Manual Vapour Heat Treatment Record       | <ul> <li>Marine Surveyor Certificate</li> </ul>        |
| OSCT Data Logs                            | MIG thermometer NATA test certificate                  |
| <ul> <li>Testing Certificate</li> </ul>   | Other                                                  |
| <ul> <li>Treatment certificate</li> </ul> | Readings VHT probe calibration                         |
| Vessel owner/agent's declaration          | <ul> <li>Take 5 Assessment checklist</li> </ul>        |
| VHT treatment readings                    | Transfer Certificate                                   |
|                                           | Vessel owner/agent's declaration test                  |

# You may attach a Manual Inspection Record<sup>1</sup>, a Manual Vapour Heat Treatment Record<sup>2</sup>, Manual EX188 Form<sup>3</sup>, or Manual ITCT Calibration Record<sup>4</sup>.

By attaching all the required information in PEMS you will be able to submit a Service Request through PEMS for authorisation (<u>see 3.12 Service Request</u>).

The use of PEMS is mandatory unless an exception applies. The exceptions are limited to situations where:

- exceptional circumstances arise that affect a PEMS user's ability to complete and submit a record through PEMS
- a system outage, either planned or unplanned, renders PEMS unusable for a period of time
- the type of record the AO must complete is not available in PEMS
- we have approved, in writing, an individual exception with the client and/or AO that allows records to be made in an approved way other than PEMS, and evidence of this is held by us.

If you add a manual record and an exception does not apply, then your authorisation request will be refused.

#### **3.12 Service Request**

The Service Request tab provides an alternative Communications Workflow for clients to communicate with the department in relation to plant exports. It can be used to request authorisation for Requests For Permit (RFPs), and the issuance of in-transit cold treatment (ITCT) calibration certificates and declaration and certificate as to condition (EX188).

You can use the Service Request for inspections and calibrations recorded in PEMS, or if there is a Manual inspection or calibration record attached to the relevant RFP.

| <ul> <li>PEMS will validate that there is at least one Completed inspection for the RFP or a Manual Inspection Record in the Communications tab for the Request to authorise RFP<sup>1</sup> to appear.</li> <li>If any information is missing a warning will appear above the tabs, stating what is required.</li> </ul> |                          |                     |                           |                |                    |                           |  |
|----------------------------------------------------------------------------------------------------|--------------------------|---------------------|---------------------------|----------------|--------------------|---------------------------|--|
| Home                                                                                                    | et For Dormit (          | 2210622 (           |                           |                | Establist          | nment Executive2          |  |
| Reque                                                                                                    |                          | 22 10002 (V2) Op    | ben                       |                | Requ               | uired fields denoted by * |  |
| & RFF                                                                                                    | P Inspec                 | <b></b> Calibration | <sup>(C)</sup> Time Entry | Communications | Service<br>Request | C Actions -               |  |
| Service                                                                                                    | ≺equests Request to auth | norise RFP          |                           |                |                    |                           |  |

# Request to Authorise RFP

The RFP Authorisation window displays.

Read and confirm both **declarations**<sup>1</sup> by ticking the boxes.

If required, a copy of the request can be sent via email by entering an email address in the **CC field**<sup>2</sup>. You can add multiple email addresses in this field, each separated by a comma.

Enter in any **Comments**<sup>3</sup> that are to be included in the email.

Click Save<sup>4</sup>.

If your Service Request will contain any attachments that are Manual records, then please indicate this in the Comments section and confirm that an exception applies, if you fail to do this then your authorisation may be delayed.
 Exporters and EDI users will only see one declaration.
 When you click save an email will automatically be sent to Plant Exports National Documentation Hub.

| RFP Authorisation                                                                                                    | ×  |
|----------------------------------------------------------------------------------------------------|----|
| I declare that I am authorised to act on behalf of the exporter in relation to this request for permit including<br>any related or associated export certification.                                                                                                   | ]  |
| I declare that the information contained in this request, the associated RFP and PEMS records are true, correct and complete, and the RFP is ready for authorisation.                                                                                                 |    |
| Note: A person may commit an offence or be liable to a civil penalty under the Export Control Act 2020 or<br>Criminal Code Act 1995 if the person makes a false or misleading statement in an application or provides fals<br>or misleading information or documents. | se |
| сс                                                                                                    |    |
| 2                                                                                                    |    |
| Comment                                                                                                    |    |
|                                                                                                    |    |
|                                                                                                    |    |
|                                                                                                    |    |
|                                                                                                    |    |
| 4 Save                                                                                                    |    |

The RFP Authorisation status will now change to **Requested**<sup>1</sup>.

Depending on the inspection type, you will be able to request an issuance of certificates by selecting **Issuance of EX188 Certificate**<sup>2</sup> and/or **Issuance of ITCT Calibration Certificate**<sup>3</sup>.

| <sup>tome</sup><br>Request For Permit            | : <b>2210756</b> (v1) Open |                                                | Establishment Executive2<br>Required fields denoted by |  |  |
|--------------------------------------------------|----------------------------|------------------------------------------------|--------------------------------------------------------|--|--|
| ØRFP Inspections<br>Service Requests (1) Issuanc | 2 Calibration C            | Communications<br>ITCT Calibration Certificate | Z Service C Actions -<br>Request                       |  |  |
| Type<br>RFP Authorisation                        | Status<br>Requested        | Time Modified 03/11/2021 19:22                 | Actions Open                                           |  |  |
| The ability to req                               | 1<br>uest these certificat | tes will not be available prior                | to the Request to author                               |  |  |

#### Service Request – Re-submission process for all request types

If it is determined that you Service Request cannot be authorised than you will receive notification via PEMS, and by DoNotReply email that more information is required.

The Service Request status will change to **Awaiting info**<sup>1</sup>. Click **Open**<sup>2</sup> to view the details of the email.

| Home              |                        |                        |              |              |        | Establish          | ment Executive2        | Q |
|-------------------|------------------------|------------------------|--------------|--------------|--------|--------------------|------------------------|---|
| Request I         | For Permit 22          | 210682 (v2) Op         | ben          |              |        | Requ               | ired fields denoted by | * |
|                   | Inspections            | <b>.ii</b> Calibration | ③ Time Entry | 📞 Communic   | ations | Service<br>Request | C Actions -            |   |
| Service Requ      | ests (2) Issuance of E | X188 Certificate       |              |              |        |                    |                        |   |
| Туре              |                        | Status                 | Tim          | Modified     |        | Actions            |                        |   |
| Issuance of Ex188 | Certificate            | Awaiting In            | fo 09/1      | 1/2021 17:19 | 2      | Open Re-submit     |                        |   |
| RFP Authorisation |                        | Awaiting In            | fo 09/1      | 1/2021 17:18 |        | Open Re-submit     |                        |   |
|                   |                        |                        |              |              |        |                    |                        |   |

The below window will appear with the details of what needs to be resubmitted under **Email Comment**<sup>1</sup>.

| RFP Authorisation - Awaiting Info                                                                                                    |                                                           |  |  |  |  |
|----------------------------------------------------------------------------------------------------|-----------------------------------------------------------|--|--|--|--|
| Version 1<br>Service Requester ESTBEXE2<br>Date and Time Requested 03/11/2021 15:58<br>Further Info Requester HUBOFFICER1<br>Date and Time Requested 09/11/2021 17:18<br>Email CC<br>Email Comment                                                                                                    | t                                                         |  |  |  |  |
| 09/11/2021 17:18, HUBOFFICER1<br>Resubmission Reason: AO records/paperwork - incom<br>incomplete/errors. Supporting documents - incomplete/<br>Comment: RFP details incomplete because of ABC<br>AO paperwork incomplete<br>Supporting docs incomplete<br>Lodgement error XYZ<br>03/11/2021 15:58, ESTBEXE2<br>Comment: null | plete/errors,RFP details -<br>errors,Lodgement Error<br>1 |  |  |  |  |
|                                                                                                    | Close                                                     |  |  |  |  |

Provide all additional information and/or attachments and then click **Re-submit**<sup>1</sup>. Add any additional information to the Comments box.

| Home        |                          |                   |                         | Establishi              | ment Executive2               |
|-------------|--------------------------|-------------------|-------------------------|-------------------------|-------------------------------|
| Requ        | est For Permit 2         | 210682 (v2) Open  |                         | Requi                   | red fields denoted by $^{st}$ |
| Ø RF        | P 🔳 Inspections          | :i: Calibration ( | D Time Entry Communicat | ions Zervice<br>Request | C Actions -                   |
| Service     | Requests (2) Issuance of | EX188 Certificate |                         |                         |                               |
| Туре        |                          | Status            | Time Modified           | Actions                 |                               |
| Issuance of | f Ex188 Certificate      | Awaiting Info     | 09/11/2021 17:19        | Open Re-submit          |                               |
| RFP Autho   | risation                 | Awaiting Info     | 09/11/2021 17:18        | Open Re-submit          | 1                             |
|             |                          |                   |                         |                         |                               |

The original request status changes to **Cancelled**<sup>1</sup>, and a new **request**<sup>2</sup> will appear at the top of the list.

| Home      |                       |                      |                         |                       | Establish            | ment Executive2        | ٩  |
|-----------|-----------------------|----------------------|-------------------------|-----------------------|----------------------|------------------------|----|
| Requ      | est For Permit        | 2210682 (v2) Oper    | ı                       |                       | Requ                 | ired fields denoted by | /* |
| & RF      | P Inspections         | 🟥 Calibration        | <sup>©</sup> Time Entry | <b>Communications</b> | A Service<br>Request | C Actions -            |    |
| Service   | Requests (3) Issuance | of EX188 Certificate |                         |                       |                      |                        | _  |
| Туре      |                       | Status               | Time Mod                | lified A              | ctions               |                        |    |
| RFP Autho | risation              | Requested            | <b>2</b> 11/202         | 1 17:42               | Open                 |                        |    |
| Issuance  | f Ex188 Certificate   | Awaiting Info        | 09/11/202               | 1 17:19               | Open Re-submit       |                        |    |
| RFP Autho | risation              | Cancelled            | 1 09/11/202             | 1 17:18               | Open                 |                        |    |
|           |                       |                      |                         |                       |                      |                        |    |

This process will repeat for each resubmission until authorisation is granted.

#### **Issuance of EX188 Certificates**

PEMS will validate that a Manual EX188 Certificate template is attached in the Communications tab to proceed.

Select Issuance of EX188 Certificate<sup>1</sup>.

| Home                   |                                 |                 |               |                | Establish          | ment Executive2 🕚           |
|------------------------|---------------------------------|-----------------|---------------|----------------|--------------------|-----------------------------|
| Request F              | or Permit                       | 2210756 (v1) Op | en            |                | Requ               | ired fields denoted by $st$ |
| & RFP<br>Service Reque | Inspections<br>sts (1) Issuance | 1 Ealibration   | • Time Entry  | Communications | Service<br>Request | 🗹 Actions 🗸                 |
| Туре                   |                                 | Status          | Time Modified |                | Actions            |                             |
| RFP Authorisation      |                                 | Requested       | 03/           | 11/2021 19:22  | Open               |                             |

The issuance of Ex188 Certificate screen displays.

If required, a copy of the request can be sent via email by entering an email address in the **CC field**<sup>1</sup>. You can add multiple email addresses in this field, each separated by a comma.

Enter in any **Comments**<sup>2</sup> that are to be included in the email.

Click Save<sup>3</sup>.

H

Once you click save an email will automatically be sent to Plant Exports National Documentation Hub.

| Issuance of Ex188 Certificate | ×  |
|-------------------------------|----|
| cc1                           |    |
|                               | 11 |
| 2                             |    |
| 3 Save                        |    |

The Issuance of EX188 Certificate status will now change to **Requested**<sup>1</sup>.

|   | Home                          |                         |                  |                           |                       | Establish          | ment Executive2        | ٢ |
|---|-------------------------------|-------------------------|------------------|---------------------------|-----------------------|--------------------|------------------------|---|
|   | Request                       | For Permit 22           | 210682 (v2) O    | pen                       |                       | Requ               | ired fields denoted by | * |
|   | & RFP                         | Inspections             | . Calibration    | <sup>(C)</sup> Time Entry | <b>Communications</b> | Zervice<br>Request | C Actions -            |   |
|   | Service Requ                  | Jests (2) Issuance of E | X188 Certificate |                           |                       |                    |                        | _ |
|   | Туре                          |                         |                  | Status                    | Time Modified         | Act                | tions                  |   |
| 1 | Issuance of Ex188 Certificate |                         |                  | Requested                 | 09/11/2021 16:36      | C                  | Open                   |   |
|   | RFP Authorisation             |                         |                  | Requested                 | 03/11/2021 15:58      | C                  | Open                   |   |
|   |                               |                         |                  |                           |                       |                    |                        |   |

#### **Issuance of ITCT Calibration Certificate**

Select Issuance of ITCT Calibration Certificate<sup>1</sup>.

| Home              |                                    |                         |        |                | Establishr    | nent Executive2 |
|-------------------|------------------------------------|-------------------------|--------|----------------|---------------|-----------------|
| Request F         | Requir                             | red fields denoted by * |        |                |               |                 |
| & RFP             | Inspections Osts (1) Issuence of E | Calibration             | © Time | Communications | Evice Request | ☑ Actions →     |
| Type              |                                    | Status                  | Tir    | ne Modified    | Actions       |                 |
| RFP Authorisation |                                    | Requested               | 03     | /11/2021 19:22 | Open          |                 |
|                   |                                    |                         |        |                |               |                 |

The Issuance of ITCT Calibration Certificate screen will display.

Some calibrations may relate to several containers, tick the required **containers**<sup>1</sup>, there is no limit to the number of containers that can appear in the certificate.

Add the **Phytosanitary No<sup>2</sup>** and select **Add**<sup>3</sup>. You can add up to six phytosanitary numbers for each certificate by pressing the Add button after each entry.

If required, an email copy can be sent to anyone you wish to advise that the request has been sent by entering an email address in the **CC field**<sup>4</sup>, this can be multiple email addresses each separated by a comma.

Enter in any **Comments<sup>5</sup>** that are to be included in the email.

Click Save<sup>6</sup>.

At least one container with at least one valid phytosanitary number must be provided.

Once you click save an email will automatically be sent to Plant Exports National Documentation Hub. Do NOT add this address in the CC field.

|   | Issuance of ITCT Calibration Certificate                                                    | ×  |
|---|---------------------------------------------------------------------------------------------|----|
| 1 | Container Phytosanitary No.<br>DLOOP1234567 2 Add 3                                         |    |
|   | At least one container with at least one valid phytosanitary number must be provided.<br>CC |    |
| s | 4                                                                                           | 1  |
|   | Comment                                                                                     |    |
|   | 5                                                                                           |    |
|   |                                                                                             |    |
|   |                                                                                             | 1  |
|   | C 6 Sav                                                                                     | 'e |
|   |                                                                                             |    |

The Issuance of ITCT Calibration Certificate status will now change to Requested<sup>1</sup>.

| н | ome                        |                                |                            |                                       |                          | Establishment Executive: | 2 <b>O</b> |
|---|----------------------------|--------------------------------|----------------------------|---------------------------------------|--------------------------|--------------------------|------------|
| F | Requ                       | est For Permit 2               | Required fields denoted    | by *                                  |                          |                          |            |
|   | & RF                       | P 🖪 Inspections                | 🔡 Calibration              | Time Entry                            | <b>Communications</b>    | Service C Actions        | ,          |
| S | Service<br><sub>Type</sub> | Requests (2) Issuance of       | EX188 Certificate   Issuar | nce of ITCT Calibration Cer<br>Status | ificate<br>Time Modified | Actions                  | _          |
| I | lssuance o                 | f ITCT Calibration Certificate |                            | Requested                             | 09/11/2021 16:05         | Open                     |            |
| F | RFP Autho                  | risation                       |                            | Requested                             | 03/11/2021 19:22         | Open                     |            |
|   |                            |                                |                            |                                       |                          |                          |            |

#### Withdraw RFP Authorisation Request

If a service request has been submitted and it is no longer required, the authorisation can be withdrawn. To withdraw a service request, click on **Withdraw<sup>1</sup>**.

| Home                      |               |                                          |                  |                | UAT17 Expo        | orter Exe Testing  🕚 |  |  |  |
|---------------------------|---------------|------------------------------------------|------------------|----------------|-------------------|----------------------|--|--|--|
| Required fields denoted b |               |                                          |                  |                |                   |                      |  |  |  |
| ⊗ RF                      | P Inspections | Calibration  EX188 Certificate Lissuance | © Time Entry     | Communications | A Service Request | 🖸 Actions 👻          |  |  |  |
| Туре                      |               | Status                                   | Time Modified    | Actions        |                   |                      |  |  |  |
| RFP Authori               | ation         | Requested                                | 04/04/2022 13:56 | Open           | Withdraw 1        |                      |  |  |  |
|                           |               |                                          |                  |                |                   |                      |  |  |  |

The Withdrawal information window displays.

If required, a copy of the request can be sent via email by entering an email address in the **CC field**<sup>1</sup>. You can add multiple email addresses in this field, each separated by a comma.

Enter the reason/s for withdrawal in the **Withdraw Reason**<sup>2</sup>; this is a mandatory field.

Read and confirm the **declaration**<sup>3</sup> by ticking the box.

Click Save<sup>4</sup>.

| Withdraw information                                                                                                    | ×    |
|----------------------------------------------------------------------------------------------------|------|
| сс                                                                                                    |      |
| Withdraw Reason* 2                                                                                                    | 1    |
|                                                                                                    |      |
| I agree by withdrawing RFP authorisation request, any other request for certificates will be withdrawing new request has to be raised again after the RFP authorisation request is placed. | n. A |
| <b>4</b>                                                                                                    | Save |

If you have completed a service request for the Issuance of an EX188 certificate and/or Issuance of an ITCT Calibration certificate and request to withdraw the RPF authorisation When you click save an email will automatically be sent to Plant Exports NDH.

The service request will now display a withdrawn status.

| Home                   |                                           |                            |              |                | UAT17 Expo | orter Exe Testing 🖒 |
|------------------------|-------------------------------------------|----------------------------|--------------|----------------|------------|---------------------|
| Request                | For Permit 22                             | Required fields denoted by |              |                |            |                     |
| & RFP<br>Service Reque | ■ Inspections<br>osts (1) Request to auth | E Calibration              | O Time Entry | Communications |            | 🖸 Actions 👻         |
| Туре                   |                                           | Status                     | Time M       | Time Modified  |            |                     |
| RFP Authorisation      |                                           | Withdrawn                  | 04/04/2      | 022 14:00      | Open       |                     |
|                        |                                           |                            |              |                |            |                     |

# 3.13 Actions – Container Report (Establishment executive only)

You can generate a container report based on:

- container numbers
- RFP line
- inspection level
- empty container inspection result
- expiry date for empty container inspection
- grain and plant product inspection result
- expiry date for grain and plant product inspection
- used flag.

The report can be selected from the RFP or all inspections associated with the RFP or both.

To select the container report, go to actions and click **Container Report**<sup>1</sup>.

|               |                 |                                                       |                              | UAT1                         | 8 ESTB Exe Testing                                                                                                    |
|---------------|-----------------|-------------------------------------------------------|------------------------------|------------------------------|----------------------------------------------------------------------------------------------------|
| For Permit 22 | 210132 (v2) Op  | ben                                                   |                              | R                            | equired fields denoted by *                                                                                                    |
| Inspections   | :i: Calibration | ③ Time Entry                                          | <b>%</b> Communications      | Z Service                    | 🗹 Actions 🗸                                                                                                    |
|               |                 |                                                       |                              | noquoor                      | Container Report<br>Refresh from EXDOC                                                                                                    |
|               | For Permit 22   | For Permit 2210132 (v2) Op<br>Inspections Lalibration | For Permit 2210132 (v2) Open | For Permit 2210132 (v2) Open | For Permit 2210132 (v2) Open       Request         Inspections       Image: Calibration         Image: Calibration       Time Entry         Communications       Request |

The *Container Report* page will display. You can select either one or both **checkboxes**<sup>1</sup> and click **Download**<sup>2</sup>.

| Container Report                                                                                                    |   | ×              |
|----------------------------------------------------------------------------------------------------|---|----------------|
| Select containers for the report<br>Select containers "on the request for permit"<br>Select containers "on all the inspections" | 1 | 2              |
|                                                                                                    |   | Close Download |

The Container Report will be downloaded in PDF format onto your device. You can save or print the report for your records.

| Australian Government |          |            |                                      | Containe    | er Report                                    |             |
|-----------------------|----------|------------|--------------------------------------|-------------|----------------------------------------------|-------------|
| Date                  | RFP      | No.        |                                      |             | Container List                               |             |
| 15-11-2021            | 2210132  | Int        | spection And RFP Containe            | rs          |                                              |             |
| Container Number      | RFP Line | Level      | Empty container<br>inspection Result | Expiry date | Grain and Plant Product<br>Inspection Result | Expiry Date |
| KING4654321           | 1        | Consumable | Pass                                 | 20/01/2022  | Passed                                       | 09/12/2021  |
| KING2546466           | 1        | Consumable | Pass                                 | 20/09/2021  | Passed                                       | 09/12/2021  |
| KING2546656           | 1        |            |                                      |             | Passed                                       | 09/12/2021  |

#### 3.14 View comments on an RFP record

PEMS allows you to view general comments on all RFP records. The process for viewing general comments is the same for all commodity types. The following screen shots are taken from a Grain and Plant Product inspection record for demonstration purposes.

Home Establishment Executive2 ٢ Request For Permit 2210682 (v2) Open Required fields denoted by \* & RFP Inspections . Calibration **③** Time Entry 1 Communications Service C Actions -Request Summary Establishment name EXPORT COMPANY PTY LTD 18 MAKER PLACE CASINO NSW 2346 Establishment number 5462 UNITED ARAB EMIRATES Destination country PEMS TEAM Commodity type Exporter name Grains 01/11/2021 14:27 Last refreshed MELBOURNE Departing place Departing date 20/10/2021 00:00 Freight type Sea Request for permit lines (1) View all containers Line Commodity End use No. of packages Package type Net weight Unit Actions OATS GC 854 BAGS 21.5 METRIC TONNE Open View containers 1 Import permits No import permits Comments 2 No comment

To view comments on the RFP record, select the RFP<sup>1</sup> tab and view Comments<sup>2</sup>.

# **4 Search Functions**

As PEMS captures and records information relating to inspections and calibrations, it is important to be able to search for the record you are looking for.

This section guides you through the process for searching for the following information associated with your establishment:

- Inspection records
- Calibration records

H

You will only be able to search for and view information that your permissions allow.

#### 4.1 Inspection Search - Establishment Executive only

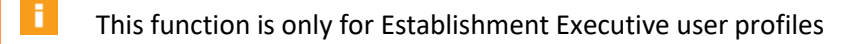

PEMS inspection search allows you to search for inspection records associated with your establishment.

#### Opening the inspection search page

Click on the **Search inspections**<sup>1</sup> button on the PEMS homepage.

|   | Home               | and mont Sustam |                     | PEMS-DEV Estab-Executive | ٢ |
|---|--------------------|-----------------|---------------------|--------------------------|---|
|   | Search inspections | Search RFPs     | Search calibrations |                          |   |
| 1 | Q                  | Q               | Q                   |                          |   |
|   |                    |                 |                     |                          |   |

The Search Inspections page will display.

#### Conducting a simple inspection search

Under the simple search mode, you can perform a search for the inspection record by entering the RFP number, container number or International Maritime Organisation (IMO) number, an establishment name or number, or AO name or number into the **search criteria field**<sup>1</sup> and **click Search**<sup>2</sup>.

Click **Reset**<sup>3</sup> to clear or reset the search criteria.

|        | Home                                                                                                    | PEMS-DEV Estab-Executive | ტ  |
|--------|----------------------------------------------------------------------------------------------------|--------------------------|----|
|        | Search Inspections                                                                                                    |                          |    |
| 1<br>2 | I       Enter RFP number, con ainer number, establishment name/number, IMO number or Authorised Officer name/number.       Search     Reset       3 | Advanced search          | )  |
|        | If PEMS does not find records matching search criteria, i<br>'No search results'.                                                                   | it will display a messag | ;e |

Under the **Advanced search**<sup>1</sup> mode you can enter all search criteria in any combination to quickly locate a specific inspection record.

| Home      | Inspections | RFP                      | Calibration    | Rajesh                                              | yer 🖁  | \$    | ტ  |
|-----------|-------------|--------------------------|----------------|-----------------------------------------------------|--------|-------|----|
| Searc     | ch Inspec   | ctions                   |                |                                                     |        |       | _  |
| Enter RFP | Reset Crea  | number, establis<br>te • | hment name/hun | iber, IMO number or Authorised Officer name/number. | vanced | searc | ch |

| RFP number      |         | Container number   |     |
|-----------------|---------|--------------------|-----|
| Est/yard number |         |                    |     |
|                 |         | IMO number         | IMO |
| Туре            | ~       | Status             |     |
| Date from       | <b></b> | Date to            |     |
|                 |         | Authorised officer |     |

Enter data into the **search criteria fields**<sup>1</sup>, and then click **Search**<sup>2</sup>.

#### Selecting inspection records from search results

After a search has been entered, PEMS will display all **inspection records**<sup>1</sup> that match the supplied search criteria, in order of newest to oldest.

Click **Open<sup>2</sup>** beside the appropriate inspection record to view the record. If the search result displays one record, that record will be opened automatically.

| Home                                                                 |                        |                    |                |                                |                      | AAABBB KKK | ڻ  |
|----------------------------------------------------------------------|------------------------|--------------------|----------------|--------------------------------|----------------------|------------|----|
| Search Insp                                                          | ections                |                    |                |                                |                      |            |    |
| 2011<br>Enter RFP number, cont<br>Search Reset<br>Search results (1) | ner number, establishm | ent name/number, l | MO number or A | uthorised Officer name/number. |                      |            |    |
| Туре                                                                 | Status                 | Start date         | RFP            | Location                       | Authorised officers  | Actions    | // |
| Containerised Goods                                                  | Completed              | 17/10/2018         | 0040329        | BIOSTARCH PTY LTD              | PEMS-DEV Internal-AO | Open       | 2  |
|                                                                      |                        |                    |                |                                |                      |            |    |

Click **Reset**<sup>3</sup> to clear or reset the search criteria and the results.

#### 4.2 Calibration Search – Establishment Executive only

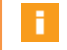

This function is only for Establishment Executive user profiles.

PEMS Calibration search allows you to search for any calibration records associated with your establishment, where the inspection was recorded in PEMS.

#### **Opening the Calibration search page**

To initiate a calibration record search, click on the **Search Calibrations**<sup>1</sup> button on the PEMS homepage.

| Ho | me                 |                |                     |   | PEMS-DEV Estab-Executive | Q |
|----|--------------------|----------------|---------------------|---|--------------------------|---|
| P  | lant Exports Man   | agement System |                     |   |                          |   |
| -  | Search inspections | Search RFPs    | Search calibrations | / |                          |   |
|    | ٩                  | Q              | Q                   | 1 |                          |   |
|    |                    |                |                     |   |                          |   |

The *Search Calibrations* page will display.

You can perform a search for the calibration by entering the RFP number, an establishment number, or container number into the **search criteria field**<sup>1</sup> before clicking **Search**<sup>2</sup>.

Click **Reset**<sup>3</sup> to clear or reset the search criteria.

|   | Home                                                                              | PEMS-DEV Estab-Executiv    | e 😃  |
|---|-----------------------------------------------------------------------------------|----------------------------|------|
|   | Search Calibrations 1                                                             |                            |      |
| 2 | Enter RFP number, estal ishment number or container number Search Reset 3         |                            |      |
|   |                                                                                   |                            |      |
|   | If PEMS does not find records matching search criteria, it w 'No search results'. | <i>i</i> ill display a mes | sage |

#### Selecting calibration records from search results

After a search has been performed, PEMS will display the **Calibration record**<sup>1</sup> that matches the supplied search criteria.

If the search result displays one record, that record will be opened automatically. Click **Open**<sup>2</sup> beside the appropriate RFP record to view the record.

#### Click **Reset**<sup>3</sup> to clear or reset the search criteria.

|   | Home                                                                                       |                  |           |            | PEMS-DEV Estab-Executive | ٢ |
|---|--------------------------------------------------------------------------------------------|------------------|-----------|------------|--------------------------|---|
|   | Search Calibrations                                                                        |                  |           |            |                          |   |
|   | 42403<br>Enter RFP number, estat ishment number or<br>Search Reset 3<br>Search results (7) | container number |           |            |                          |   |
|   | Container                                                                                  | Туре             | Status    | Date       | Actions                  |   |
|   | TEST6534325                                                                                | Generic          | Active    | 14/06/2019 | Open                     |   |
| L | TEST6534325                                                                                | Generic          | Completed | 14/06/2019 | Open 2                   |   |
|   | TEST7632487                                                                                | Generic          | Completed | 13/06/2019 | Open                     |   |
|   | TEST7632487                                                                                | Generic          | Active    | 13/06/2019 | Open                     |   |
|   | SSSS5234624                                                                                | Generic          | Completed | 12/06/2019 | Open                     |   |
|   | SNDY6235424                                                                                | Generic          | Completed | 11/06/2019 | Open                     |   |
|   | SNDY6235425                                                                                | Generic          | Completed | 11/06/2019 | Open                     |   |
|   |                                                                                            |                  |           |            |                          |   |

# **5 Viewing Inspection Records**

This section guides you through the process for opening PEMS inspection records, associated with your establishment, in 'Read only' mode.

This section provides step-by-step instructions for:

- opening an inspection record
- opening an inspection record from the RFP tab
- opening a calibration record.

#### 5.1 Opening an inspection record

To open an inspection record, first follow the instructions provided in <u>Section 4.1 Inspection search</u> to locate the record. From the search results, select the record you want to view, and click **Open**<sup>1</sup>.

| Home                                                                         |                      |                     |                |                                | Establishmer         | nt Executive2 | ٢   |
|------------------------------------------------------------------------------|----------------------|---------------------|----------------|--------------------------------|----------------------|---------------|-----|
| Search Inspec                                                                | ctions               |                     |                |                                |                      |               |     |
| 2198573<br>Enter RFP number, container<br>Search Reset<br>Search results (5) | number, establishmen | ıt name/number, IMC | ) number or Ar | uthorised Officer name/number. |                      | Advanced sea  | rch |
| Туре                                                                         | Status               | Start date          | RFP            | Location                       | Authorised officers  | Actions       |     |
| Grain and Plant Product                                                      | Completed            | 25/09/2019          | 2198573        | EXPORT COMPANY PTY LTD         | PEMS-DEV External-AO | Open          | 1   |

This is a CONTROLLED document. Any documents appearing in paper form are not controlled and should be checked against the IML version prior to use.

N

Once the inspection has been opened it will display in '*Read only*' mode:

- the **Inspection**<sup>1</sup> page for the record
- Authorised Officers<sup>2</sup> assigned to the inspection
- Time Entry<sup>3</sup> time summary
- attachments and correspondence for the RFP under Communications<sup>4</sup>
- Actions<sup>5</sup> to download a copy of the inspection record in PDF format.

| Gra                 | in and I                                                                                                    | Plant                                                                                                    | Product Ins                                                                                | spection                             | Completed         | 27/05/2021                                                                                                    |                                                    |                                                              |             | Required field | ds denoted | d b |
|---------------------|----------------------------------------------------------------------------------------------------|----------------------------------------------------------------------------------------------------|--------------------------------------------------------------------------------------------|--------------------------------------|-------------------|----------------------------------------------------------------------------------------------------|----------------------------------------------------|--------------------------------------------------------------|-------------|----------------|------------|-----|
| nspect              | ion ID - G56989                                                                                                    | 2                                                                                                    |                                                                                            |                                      | 3                 |                                                                                                    |                                                    |                                                              |             |                | 5          |     |
|                     | 🔳 Inspectio                                                                                                    | 'n                                                                                                    | L Authorised C                                                                             | Officers                             | cers ③ Time Entry |                                                                                                    | <b>Communications</b>                              |                                                              | 🗹 Actions 🗸 |                |            |     |
| RFP                 | details Ope                                                                                                    | en Change                                                                                                    |                                                                                            |                                      |                   | Flow path details                                                                                             | 5                                                  | 4                                                            |             | Down           | load Repoi | rt  |
|                     | RFP nur<br>Reinspec                                                                                                    | mber 004<br>ction No                                                                                             | 6145                                                                                       |                                      |                   | Inspection res<br>Result ti                                                                                   | sult i<br>ime :                                    | Passeu<br>27/05/2021                                         | 13:37       | Check          | Containe   | rs  |
| Est                 | Destination cou                                                                                                    | untry CH                                                                                                    | NA                                                                                         |                                      |                   | Offi                                                                                                    | icer I                                             | PEMS-DEV                                                     | External-AO |                |            |     |
|                     |                                                                                                    | 010                                                                                                    | •                                                                                          |                                      |                   | o o ninite                                                                                                    |                                                    |                                                              |             |                |            |     |
| E                   | Establishment n                                                                                                    | ame MA                                                                                                    | RATHON FOOD INDUS                                                                          | STRIES PROPR                         | IETARY            | Outcome details                                                                                               |                                                    |                                                              |             |                |            |     |
| Ad                  | Establishment n<br>Exporter n<br>Import pe<br>Treatment de<br>Iditional declara                                                         | name MA<br>LIM<br>name AA/<br>ermit Yes<br>etails Yes<br>ation No                                                | RATHON FOOD INDU:<br>ITED<br>A DEPARTMENTAL TE                                             | STRIES PROPRI                        | IETARY            | Outcome details<br>Trade descript<br>Outcome t<br>2.25L/33.33 ton<br>Total pase                               | tion<br>ype<br>nes<br>sed                          | Not Applicat<br>Container<br>No<br>1                         | ble         |                |            |     |
| Ad<br>Inspe         | Establishment n<br>Exporter n<br>Import pe<br>Treatment de<br>Iditional declara<br>ection valid                                         | name MA<br>LIM<br>name AA/<br>ermit Yes<br>etails Yes<br>ation No<br>ity   Hist                                  | RATHON FOOD INDUS<br>ITED<br>A DEPARTMENTAL TE                                             | STRIES PROPR                         | IETARY            | Outcome details<br>Trade descript<br>Outcome to<br>2.25L/33.33 toni<br>Total pas:<br>Total fai<br>Pack.       | tion  <br>ype  <br>nes  <br>sed  <br>iled  <br>age | Not Applicat<br>Container<br>No<br>1<br>0<br>BAGS            | ble         |                |            |     |
| Ad<br>Inspe         | Establishment n<br>Exporter n<br>Import pe<br>Treatment de<br>Iditional declara<br>Oction valid<br>Expiry                               | hame MA<br>LIM<br>hame AAA<br>ermit Yes<br>etails Yes<br>ation No<br>ity   Hist<br>date 24/0                     | RATHON FOOD INDUS<br>ITED<br>A DEPARTMENTAL TE<br>ory<br>06/2021                           | STRIES PROPR                         | IETARY            | Outcome details<br>Trade descript<br>Outcome t<br>2.25L/33.33 ton<br>Total pas.<br>Total fai<br>Packs         | tion  <br>ype (<br>nes  <br>sed  <br>iled (<br>age | Not Applicat<br>Container<br>No<br>1<br>0<br>BAGS            | ble         |                |            |     |
| Ad<br>Inspe<br>Resu | Establishment n<br>Exporter n<br>Import pe<br>Treatment de<br>Iditional declara<br>ection valid<br>Expiry<br>Ilts (1) chec              | hame MA<br>LIM<br>LIM<br>ermit Yes<br>etails Yes<br>ation No<br>ity   Hist<br>date 24/0<br>ck Container          | RATHON FOOD INDU:<br>ITED<br>A DEPARTMENTAL TE<br>ory<br>06/2021<br>s                      | STRIES PROPRI                        | LETARY            | Outcome details<br>Trade descript<br>Outcome to<br>2.25L/33.33 toni<br>Total pas<br>Total fai<br>Packa        | tion  <br>ype (<br>nes  <br>sed ;<br>iled (<br>age | Not Applicat<br>Container<br>No<br>1<br>0<br>BAGS            | ble         |                |            |     |
| Ad<br>Inspe<br>Resu | Establishment n<br>Exporter n<br>Import pe<br>Treatment de<br>Iditional declara<br>ection valid<br>Expiry<br>Ilts (1) Chec<br>Commodity | hame MA<br>LIM<br>hame AA<br>yes<br>htails Yes<br>ation No<br>ity   Hist<br>date 24/0<br>ck Container<br>End use | RATHON FOOD INDUS<br>ITED<br>A DEPARTMENTAL TE<br>ory<br>06/2021<br>s<br>Net Metric Weight | STRIES PROPRI<br>ST EXPORTER<br>Unit | Container         | Outcome details<br>Trade descript<br>Outcome t<br>2.25L/33.33 tom<br>Total pas<br>Total fai<br>Package number | tion  <br>ype  <br>nes  <br>iled  <br>age          | Not Applicate<br>Container<br>No<br>1<br>0<br>BAGS<br>Result | Authorised  | officers       | Action     | ns  |

No comment.

#### **Download inspection report**

You can download the inspection report before or after an inspection record is submitted in PEMS. The process for downloading an inspection report is the same for all inspection types.

To download the inspection report, click the Actions<sup>1</sup> tab and then select Download report<sup>2</sup>.

| Home Inspections                                  | RFP                   | Calibration  |          |                |                                             | F                                             | EMS-DEV Hub-Officer | ۵       | ڻ   |
|---------------------------------------------------|-----------------------|--------------|----------|----------------|---------------------------------------------|-----------------------------------------------|---------------------|---------|-----|
| Grain and Pla                                     | int Pr                | oduct In     | spectio  | Completed 27/0 | 5/2021                                      |                                               | Required fields den | oted by | Y * |
| Inspection ID - G569892                           |                       |              |          |                |                                             |                                               |                     |         | l   |
| Inspection                                        |                       | L Authorised | Officers | ③ Time Entry   | 📞 Com                                       | munications                                   | C Actions -         |         |     |
| RFP details Open   C                              | Change                |              |          | Flow           | v path details                              |                                               | Download R          | eport   | 2   |
| RFP number<br>Reinspection<br>Destination country | 004614<br>No<br>CHINA | 5            |          |                | Inspection result<br>Result time<br>Officer | Passed<br>27/05/2021 13:37<br>PEMS-DEV Extern | Check Conta         | ainers  |     |

A PDF document will be downloaded onto your device (next two screen shots).

Once the document is opened, it will display the relevant inspection record.

For inspection reports downloaded after submission in PEMS, all inspection details will be included on the record. Where multiple AOs are assigned to an inspection, only the details of the **AO who submitted the record**<sup>1</sup> will display.

| Aus        | tralian Governme       | cat        |                | Grain       | and Plan      | t Prod   | uct Inspe                | ction R        | ecord                             | Pre<br>and<br>Pro | scribed Grain, S<br>Straw, Baled<br>ducts, and Grow | ieeds, Nuts, Hay<br>Cotton, Forest<br>ving media |
|------------|------------------------|------------|----------------|-------------|---------------|----------|--------------------------|----------------|-----------------------------------|-------------------|-----------------------------------------------------|--------------------------------------------------|
| RI         | P Number               |            | Establ         | ishment Nan | ne            |          | E                        | stablishment   | Number                            |                   | Exporter Nam                                        | ю                                                |
|            | 46145                  | MARA       | THON FOOD INDU | STRIES PRO  | OPRIETARY LIN | ITED     |                          | 100            |                                   | AAA DEP           | ARTMENTAL TE:                                       | ST EXPORTER                                      |
| Origi      | inal RFP No.           |            | Total Quantity |             | Unit          | Estimate | d Net Metric Wei         | ight and Unit  | Inspection Start Date<br>and Time | Ins               | section End Date                                    | and Time                                         |
|            | NA                     |            | 1.0000         |             | BAGS          | WH       | EAT - 25000 KILO         | OGRAM          | 27/05/2021 09:00                  |                   | 27/05/2021 13                                       | 40                                               |
| De         | stination I<br>Country | mport Perm | it No.         | Flow Path R | esult         | F        | low path Date an<br>Time | d              | Outcome type                      | 2                 | 25 L / 33.33 T                                      | Expiry Date                                      |
| (          | CHINA                  | 123, 44, 1 | 24             | Passed      |               | 27       | 05/2021 13:37            |                | Container                         |                   | N/A                                                 | 24/06/2021                                       |
| REP        | Container              | Source     | Commodity      |             | Pac           | kage     |                          |                | Sub-Totals                        | Sampled           | Result                                              | Remarks                                          |
| Line<br>No | Number                 |            |                | Number      | Type          | Weight   | Unit                     | Line<br>Weight | Unit                              |                   |                                                     |                                                  |
| 1          | CONT123456             | NA         | WHEAT          | 1           | BAGS          | N/A      | NA                       | N/A            | N/A                               | 53                | Passed                                              |                                                  |

| 1                                                                                                    |                                                                                                    |                                                     |
|----------------------------------------------------------------------------------------------------|----------------------------------------------------------------------------------------------------|-----------------------------------------------------|
| AO Name                                                                                                    | AO N                                                                                                   | umber                                               |
| PEMS-DEV External-AO                                                                                                    | 070                                                                                                    | 002                                                 |
| Relificant Devlaration                                                                                                    | Total Dassed                                                                                           | i init                                              |
| NA                                                                                                    | 1.0000                                                                                                 | BAGS                                                |
| Comments                                                                                                    | Total Failed                                                                                           | Unit                                                |
| N/A                                                                                                    | 0.0                                                                                                    | BAGS                                                |
| Note for Expositors Where an authorised officer records a consignment of plants or plant products are passed on this record. The plants or plant products are taken to have passed an assessment of good Control (Plants and Plant Products) Rules 2021 (Plant Rules 2021). Under section 9-12 of the Plant Rules 2021, the validity period for passed plants or plant products as taken on the sectors. The Becretary II is authorised officer records a consignment of plants or plant products as taked on this record. The class authorised officer records a consignment of plants or plant products as taked on this record. The class authorised officer is the authorised officer record is a consignment of plants or plant products as taked on this record. The class authorised officer is the authorised officer is the authorised officer is the plant Rules 2021. This record is the approved record for an assessment of goods under section 9-14 of the Plant Rules 2021. This record is the approved record for an assessment of goods under section 9-14 of the Plant Rules 2021. This record is the approved record for an assessment of goods under section 9-14 of the Plant Rules 2021. This record is the approved record for an assessment of goods under section 9-14 of the Plant Rules 2021. This record is the approved record for an assessment of goods under section 9-14 of the Plant Rules 2021. This record is the approved record for an assessment of goods under section 9-14 of the Plant Rules 2021. This record is the approved record for an assessment of goods under section 9-14 of the Plant Rules 2021. | ds under Chapter 9 Part<br>in the date of inspection is<br>are being resubmitted a<br>fant Rules 2021. | 2 of the Export<br>or as otherwise<br>and must have |

RFP - 46145

Page: 1/1

If the inspection report is downloaded before the record has been submitted in PEMS, the inspection report will be a summary of inspection information provided to date and will not display:

- an end time or date for the inspection
- any AO details
- any inspection approval information
- the note for exporters regarding the Export Control (Plant and Plant Products) Rules 2021.

| Australian Gover        | nment    |          |                                      | Containe    | er Report                                    |             | Page: 17 |
|-------------------------|----------|----------|--------------------------------------|-------------|----------------------------------------------|-------------|----------|
| Date                    | RFP      | No.      |                                      |             | Container List                               |             |          |
| 03-06-2021              | 2207529  |          | Inspection And RFP Container         | 'S          |                                              |             |          |
| Container Number        | RFP Line | Level    | Empty container<br>inspection Result | Expiry date | Grain and Plant Product<br>Inspection Result | Expiry Date |          |
| FISH1235467             | 1,2      |          |                                      |             | Passed                                       | 28/05/2021  |          |
| FISH1234567             | 1,2      | Consumab | le Pass                              | 07/07/2021  |                                              |             | ]        |
| CATS1234567             | 1,2      | Consumab | le Pass                              | 07/07/2021  | Passed                                       | 13/05/2021  | ]        |
| A ALCONY A DOM A DOM TO | 1.2      | Consumab | e Pass                               | 07/07/2021  | Passed                                       | 28/05/2021  | 1        |

Once the inspection reports are downloaded, they can be saved, emailed, or printed.

# 5.2 Opening an inspection record from the RFP tab

To open an RFP record, first follow the instructions provided in <u>Section 3.1 RFP search to locate the</u> record.

Once the RFP has been opened, select the **Inspections**<sup>1</sup> tab—this will list all the **related inspections**<sup>2</sup> for the RFP.

Select an inspection record, then click **Open<sup>4</sup>** to view details of the inspection.

|   |                           | The lat<br>must k<br>with e | test insp<br>be expoi<br>xport in | ectior<br>rt com<br>PEMS | n record m<br>Ipliant bef | oust have<br>fore the | e an ins<br>RFP ca | spection status<br>n be authorise  | of <b>Complet</b><br>d in EXDOC | t <b>ed</b> <sup>3</sup> , and the and automa | consignmen<br>itically closed |
|---|---------------------------|-----------------------------|-----------------------------------|--------------------------|---------------------------|-----------------------|--------------------|------------------------------------|---------------------------------|-----------------------------------------------|-------------------------------|
|   | Home                      |                             |                                   |                          |                           |                       |                    |                                    | PE                              | MS-DEV Estab-Exe                              | cutive 🕐                      |
|   | Req                       | uest Fo                     | or Pern                           | nit 00                   | 461 1                     | ) Open                |                    |                                    |                                 | Required fields de                            | noted by *                    |
|   | 81                        | RFP                         | Import<br>Permits                 |                          | Inspections               | 🏭 Cal                 | ibration           | O Time Entry                       | 📞 Communicatio                  | ons 🖸 Acti                                    | ons 🗸                         |
|   | Relate                    | ed inspect                  | ions (2)                          |                          |                           |                       |                    |                                    |                                 |                                               |                               |
|   | Туре                      |                             | Status                            | RFP<br>version           | Inspection version        | Start date            | Location           |                                    | Authoris                        | sed<br>Actions                                |                               |
| 2 | Grain ar<br>Product       | nd Plant                    | Completed                         | 1                        | 2                         | 27/05/2021            | MARATHO<br>PROPRIE | ON FOOD INDUSTRIES<br>TARY LIMITED | PEMS-D<br>External-             | AO Comme                                      | 4<br>ents                     |
|   | <u>Grain a</u><br>Product | nd Plant<br>t               | <u>с</u> 3                        | 1                        | 1                         | <u>27/05/2021</u>     | MARATHO<br>PROPRIE | ON FOOD INDUSTRIES                 | PEMS-D<br>External              | EV Open<br>I-AO Comme                         | ents                          |

## 5.3 Opening a calibration record

To open a calibration record, first follow the instructions provided in <u>Section 4.2 Calibration search</u> to locate the record. From the search results, select the record you want to view, and click **Open<sup>1</sup>**.

| Home                            |                              |           |            | PEMS-DEV Estab-Executive | ٢ |  |  |  |
|---------------------------------|------------------------------|-----------|------------|--------------------------|---|--|--|--|
| Search Calibrations             |                              |           |            |                          |   |  |  |  |
| 42403                           |                              |           |            |                          |   |  |  |  |
| Enter RFP number, establishment | t number or container number |           |            |                          |   |  |  |  |
| Search Reset                    |                              |           |            |                          |   |  |  |  |
| Search results (7)              |                              |           |            |                          |   |  |  |  |
| Container                       | Туре                         | Status    | Date       | Actions                  |   |  |  |  |
| TEST6534325                     | Generic                      | Active    | 14/06/2019 | Open                     |   |  |  |  |
| TEST6534325                     | Generic                      | Completed | 14/06/2019 | Open                     |   |  |  |  |
| TEST7632487                     | Generic                      | Completed | 13/06/2019 | Open                     |   |  |  |  |
| TEST7632487                     | Generic                      | Active    | 13/06/2019 | Open                     |   |  |  |  |
| SSSS5234624                     | Generic                      | Completed | 12/06/2019 | Open                     |   |  |  |  |
| SNDY6235424                     | Generic                      | Completed | 11/06/2019 | 1                        |   |  |  |  |
| SNDY6235425                     | Generic                      | Completed | 11/06/2019 | Open                     |   |  |  |  |
|                                 |                              |           |            |                          |   |  |  |  |

Once the calibration has been opened it will display in 'Read only' mode:

Note:

- the **Calibration**<sup>1</sup> page for the record
- Time Entry<sup>2</sup> time summary
- attachments and correspondence for the RFP under Communications<sup>3</sup>
- Actions<sup>4</sup> to download a copy of the certificate in PDF format.

| Home                                                                                                    |                                         |                                                                                                    |                |            |                                            |                                                                                                    |                                                                                                    |                       | PEN       | IS-DEV Est           | ab-Executive  | ڻ   |
|----------------------------------------------------------------------------------------------------|-----------------------------------------|----------------------------------------------------------------------------------------------------|----------------|------------|--------------------------------------------|----------------------------------------------------------------------------------------------------|----------------------------------------------------------------------------------------------------|-----------------------|-----------|----------------------|---------------|-----|
| Generic Cali                                                                                                    | bratio                                  | <b>1</b> Comple                                                                                    | ted 12/06      | 6/2019     |                                            |                                                                                                    | 3                                                                                                    |                       |           | Req 4                | lds denoted b | y * |
| 1 .ª Calibrat<br>RFP details                                                                                                    | iion                                    |                                                                                                    | © Time         | Entry      |                                            | C.                                                                                                    | Communication                                                                                                    |                       |           | C Actio              | ons▼          |     |
| RFP numb<br>Establishment numb<br>Count<br>Phytosanita                                                                                                    | er 0042403<br>er 0088<br>ry FRANC<br>ry | 3<br>E                                                                                             |                |            |                                            | Estal                                                                                                    | olishment name<br>Exporter name                                                                                          | EXDOC DA<br>TESTING E | AIRY TEST | ESTABLISHN<br>NUMBER | IENT          |     |
| Calibration details                                                                                                    | 3                                       |                                                                                                    |                |            |                                            | Loading                                                                                                    | details                                                                                                    |                       |           |                      |               |     |
| Clock set to GMT Yes<br>Establishment number 0088<br>Establishment name EXDOC DAIF<br>Calibration Date 12/06/2019<br>Container number SSSS523462<br>Container size 40 foot<br>Recorder serial number 123<br>Calibration AO PEMS-DEV In |                                         | 3<br>18<br>DOC DAIRY TEST ESTABLISHMENT<br>06/2019<br>SS5234624<br>foot<br>3<br>MS-DEV Internal-AO |                |            | Establii<br>Estal<br>Puly<br>Puly<br>Seale | shment number<br>blishment name<br>o temperature 1<br>o temperature 2<br>o temperature 3<br>Seal number<br>d date and time<br>Loading AO | r 0088<br>EXDOC DAIRY TEST ESTABLISHMENT<br>2.0<br>2.1.0<br>3.1.0<br>r 123<br>12/06/2019 13:56<br>D PEMS-DEV Internal-AO |                       | IENT      |                      |               |     |
| Sensor                                                                                                    | ID                                      | First                                                                                              | t              | Secor      | nd                                         |                                                                                                    | Correction                                                                                                    |                       |           | Probe                |               |     |
| 1                                                                                                    | 1                                       | 0.0                                                                                                |                | 0.0        |                                            |                                                                                                    | 0.0                                                                                                    |                       |           |                      |               |     |
| 2                                                                                                    | 2                                       | 0.0                                                                                                |                | 0.0        |                                            |                                                                                                    | 0.0                                                                                                    |                       |           |                      |               |     |
| 3                                                                                                    | 3                                       | 0.0                                                                                                |                | 0.0        |                                            |                                                                                                    | 0.0                                                                                                    |                       |           |                      |               |     |
| Pre-cooling tempe                                                                                                    | eratures                                |                                                                                                    |                |            |                                            |                                                                                                    |                                                                                                    |                       |           |                      |               |     |
| 01: 1.0 02: 2.0<br>14: 15:                                                                                                    | 03: 1.0<br>16:                          | 04: 2.0<br>17:                                                                                     | 05: 1.0<br>18: | 06:<br>19: | 07:<br>20:                                 | 08:<br>21:                                                                                                    | 09:<br>22:                                                                                                    | 10:                   | 11:       | 12:                  | 13:           |     |
| Pre-cooling temperatures                                                                                                    | recorded by F                           | PEMS-DEV Int                                                                                       | ernal-AO.      |            |                                            |                                                                                                    |                                                                                                    |                       |           |                      |               |     |
| Comments                                                                                                    |                                         |                                                                                                    |                |            |                                            |                                                                                                    |                                                                                                    |                       |           |                      |               |     |
| No comment.                                                                                                    |                                         |                                                                                                    |                |            |                                            |                                                                                                    |                                                                                                    |                       |           |                      |               |     |

#### Add/Remove RFP to Onshore Cold Treatment (OSCT) record (Establishment Executive only)

Establishment Executives have the option to add or remove an RFP from a OSCT record by selecting **Add**<sup>1</sup>.

| OSCT Generi                                                                           | c Calibratio                                           | ON Completed 05/10/2021 | - 16/10/2021                                 |                              | Required fields denoted by |
|---------------------------------------------------------------------------------------|--------------------------------------------------------|-------------------------|----------------------------------------------|------------------------------|----------------------------|
| Calibration ID - O506841                                                              |                                                        |                         |                                              |                              |                            |
| 📲 Calibration                                                                         |                                                        | Time Entry              | <b>%</b> Communication                       |                              | C Actions -                |
| RFP details Add                                                                       | 1                                                      |                         |                                              |                              |                            |
| RFP Number                                                                            | ▲<br>ountry                                            | Commodity               |                                              | Exporter                     | Actions                    |
| 2210312                                                                               | JAPAN                                                  | MANDARINS, ORANGES      |                                              | PEMS TEAM                    |                            |
|                                                                                       | Calibration Deta                                       | ails                    |                                              | Re-Calibration Details       | 3                          |
| Calibration details                                                                   |                                                        |                         | Pulp temperature                             |                              |                            |
| Associated commodity MANDARINS, ORANGES<br>Country JAPAN<br>Establishment number 5462 |                                                        |                         | Sensor 1<br>Sensor 2<br>Sensor 3<br>Sensor 4 | 1.1<br>1.0<br>0.5<br>0.2     |                            |
| Calibration Date<br>Calibration Time<br>Calibration AC<br>Treatment schedule °C       | e 05/10/2021<br>e 10:30<br>D Authorised Officer<br>C 3 | r                       | Sealed date and time<br>Seal Number          | 05/10/2021 10:00<br>SEAL0439 |                            |

The Add RFP details window will appear.

Enter the **RFP number**<sup>1</sup> in and select **Add**<sup>2</sup>. To remove an RFP, select **Remove**<sup>3</sup>.

To keep the changes made click **Save**<sup>4</sup>.

|   | Add RFP deta | ails    |                    |           | ×         |
|---|--------------|---------|--------------------|-----------|-----------|
| 1 | RFP number   |         |                    |           | 2 Add     |
|   | RFPs adde    | d (1)   |                    |           |           |
|   | RFP Number   | Country | Commodity          | Exporter  | Actions   |
|   | 2210312      | JAPAN   | MANDARINS, ORANGES | PEMS TEAM | Remove 3  |
|   |              |         |                    |           | CI 4 Save |

#### The RFP details will be updated.

| OSCT Generic                                                                                                    | Calibr                                                                                   | ation Completed 05/10/2021               | - 16/10/2021                                                                        |                                                          | Required fields denoted by |
|----------------------------------------------------------------------------------------------------|------------------------------------------------------------------------------------------|------------------------------------------|-------------------------------------------------------------------------------------|----------------------------------------------------------|----------------------------|
| The RFP details have b                                                                                                    | een update                                                                               | d.                                       |                                                                                     |                                                          |                            |
| Calibration ID - O506841                                                                                                    |                                                                                          |                                          |                                                                                     |                                                          |                            |
| .11 Calibration                                                                                                    |                                                                                          | () Time Entry                            | Scommunication                                                                      |                                                          | 🗹 Actions -                |
| RFP details Add                                                                                                    |                                                                                          |                                          |                                                                                     |                                                          |                            |
| RFP Number                                                                                                    | Country                                                                                  | Commodity                                |                                                                                     | Exporter                                                 | Actions                    |
| 2212839                                                                                                    | JAPAN                                                                                    | ORANGES, MANDARINS                       |                                                                                     | PEMS TEAM                                                |                            |
| 2212840                                                                                                    | JAPAN                                                                                    | ORANGES, MANDARINS                       |                                                                                     | PEMS TEAM                                                |                            |
|                                                                                                    | Calibratio                                                                               | n Details                                |                                                                                     | Re-Calibration Details                                   | 1                          |
| Calibration details                                                                                                    |                                                                                          |                                          | Pulp temperature                                                                    |                                                          |                            |
| Associated commodity<br>Country<br>Establishment number<br>Establishment name<br>Calibration Date<br>Calibration Time<br>Calibration AO<br>Treatment schedule °C<br>Treatment Duration Days | MANDARIN<br>JAPAN<br>5462<br>EXPORT C0<br>05/10/2021<br>10:30<br>Authorised 0<br>3<br>10 | IS, ORANGES<br>OMPANY PTY LTD<br>Officer | Sensor 1<br>Sensor 2<br>Sensor 3<br>Sensor 4<br>Sealed date and time<br>Seal Number | 1.1<br>1.0<br>0.5<br>0.2<br>05/10/2021 10:00<br>SEAL0439 |                            |

#### Download calibration certificate

Before or after a calibration is submitted, you can download the certificate.

To download the Calibration Certificate, click the Actions<sup>1</sup> tab and then select Download certificate<sup>2</sup>.

| Home                                                           |                           |                           |                                            | PEMS-D                                        | EV Estab-Executive   | C |
|----------------------------------------------------------------|---------------------------|---------------------------|--------------------------------------------|-----------------------------------------------|----------------------|---|
| Generic Calibr                                                 | <b>ation</b> c            | ompleted 12/06/2019       |                                            | R                                             | equi Is denoted by   | * |
| 🔡 Calibration                                                  |                           | <sup>(1)</sup> Time Entry | <b>Communication</b>                       |                                               | C Actions -          |   |
| RFP details                                                    |                           |                           |                                            |                                               | Download Certificate | 2 |
| RFP number<br>Establishment number<br>Country<br>Phytosanitary | 0042403<br>0088<br>FRANCE |                           | Establishment name<br>Exporter name        | EXDOC DAIRY TEST ESTA<br>TESTING EXPORTER NUM | BLISHMENT<br>IBER    |   |
| Calibration details                                            |                           |                           | Loading details                            |                                               |                      |   |
| Clock set to GMT<br>Establishment number                       | Yes<br>0088               |                           | Establishment number<br>Establishment name | 0088<br>EXDOC DAIRY TEST ESTA                 | BLISHMENT            |   |

If the calibration certificate is downloaded before it is issued it will be a summary of inspection information provided to date and will not display:

- the department's logo and name
- any AO details
- any inspection approval information.

| CERTIFIC                                                                                                    | ATE OF LOADIN                                       | G AND CALIBRATION                                              | N FOR COLD TREATMENT IN SELF |
|----------------------------------------------------------------------------------------------------|-----------------------------------------------------|----------------------------------------------------------------|------------------------------|
| Exporter:<br>Phytosanitary Ni<br>Container Numb<br>Container Seal M<br>Recorder Serial<br>Container Clock<br>Date Calibrated: | umber:<br>ier:<br>lumber:<br>Number:<br>set to GMT: | TESTING EXPO<br>SSSS5234624<br>123<br>123<br>Yes<br>12/06/2019 | RTER NUMBER                  |
| 1. Calibration Re                                                                                                    | sults (at 0°C):                                     |                                                                |                              |
| Sensor                                                                                                    | First Reading                                       | Second Reading                                                 | Correction Factor            |
| 1 1                                                                                                    | 0.0                                                 | 0.0                                                            | 0.0                          |
| 2 2                                                                                                    | 0.0                                                 | 0.0                                                            | 0.0                          |
| 3 3                                                                                                    | 0.0                                                 | 0.0                                                            | 0.0                          |
| 2. Sensor Placer                                                                                                    | ment & Pulp Tempera                                 | atures                                                         |                              |
| Sensor Placeme                                                                                                    | nt: Pulp Ten                                        | nperature (°C)                                                 |                              |
| 1                                                                                                    | 2.0                                                 |                                                                |                              |
| 3                                                                                                    | 1.0                                                 |                                                                |                              |
| 3. Container Sea                                                                                                    | lled:                                               |                                                                |                              |
| 3. Container Sea<br>Local Time: 1<br>Calibration Form Multi.                                                                  | 3:56 Date: 12/06/20                                 | 019                                                            |                              |
| 3. Container Sea<br>Local Time: 1<br>Calibration Form Multi.                                                                  | iled:<br>3:56 Date: 12/06/20                        | 319                                                            |                              |
| 3. Container Sea                                                                                                    | aled:<br>3:56 Date: 12/06/20                        | 319                                                            |                              |
| 3. Container Sea                                                                                                    | iled:<br>3:56 Date: 12/06/20                        | 019                                                            |                              |
| 3. Container Sea                                                                                                    | iled:<br>3:56 Date: 12/06/20                        | 019                                                            |                              |
| 3. Container Sea                                                                                                    | led:<br>3:56 Date: 12/06/2(                         | )19                                                            |                              |
| 3. Container Sea                                                                                                    | led:<br>3:56 Date: 12/06/20                         | )19                                                            |                              |

Once the calibration certificate has been approved by the Assessment and Client Contact Group and an email has been sent to the person who requested it to be issued, the certificate will be downloadable with all the required information including an electronic signature and stamp. These certificates will no longer include an 'original' or 'copy' stamp, excluding for China.

| In trans                       | it cold disinfects            | tion calibration rec            | ord for Janan     |
|--------------------------------|-------------------------------|---------------------------------|-------------------|
| III-ti alis                    | it cold distillesta           | tion canor ation reco           | oru for Japan     |
| Exporter                       | Exporter Edit test123         | 4                               |                   |
| Phytosanitary Number           | 1223451                       |                                 |                   |
| Container Number               | DFDG4545454                   | Seal Number                     | 1234              |
| Recorder Serial Number         | 13                            | Date Calibrated                 | 12/05/2021        |
| Container Clock set to GM      | AT Yes                        |                                 |                   |
| Calibration Results            |                               |                                 |                   |
| Sensor Identification          | First Reading                 | Second Reading                  | Correction Factor |
| 1                              | 0.0                           | 0.0                             | 0.0               |
| 2                              | 0.0                           | 0.0                             | 0.0               |
|                                |                               |                                 | (Degrees C)       |
| Sensor Placement               |                               |                                 | Pulp Temperature  |
| 1 - 1st row, 0.5 metres down   | from top of the pallet, 0.5 n | netres in from right hand side  | 0.0               |
| 2 - middle row, carton closes  | t to centre of the container  |                                 | 0.0               |
| 3 - 2nd last row 0.5 metres up | from base of the pallet 0     | 5 metres in from left hand side | 0.0               |
| Transformed Streets d          | nom base of the panet, o.     | 5 metres in nom tert nand side  | 0.0               |
| I reatment Started             |                               |                                 |                   |
| Time 14:16 GMT. D              | ate 12/05/2021                |                                 |                   |
| Sensor Readings(°C): Se        | ensor 1 0.0 Se                | ensor 2 0.0 Sensor 3            | 0.0               |
| Australian Government Dele     | gate: PEMS-DEV Hub-Of         | ficer                           |                   |
|                                |                               |                                 |                   |
|                                |                               |                                 | STRALLAN GOVERIA  |
|                                |                               |                                 |                   |
|                                |                               |                                 | AURTRALIA d       |

#### **China Calibration Certificates**

Calibration certificates issued by PEMS for China will continue to include 'original' or 'copy' stamp. The completed certificate will not be downloadable, however it will be saved and accessed via the communications tab. For more information on how to view this certificate see section <u>3.11</u> <u>Communications</u>.

# When more than one Calibration Certificate is required per RFP or where multiple Calibration Certificates are required for a single container

On occasion, there may be a need to request more than one calibration certificate for a single RFP/container, as more than one phytosanitary number may exist for that request. In this situation the completed certificate will not be downloadable, however it will be saved and accessed via the communications tab. For more information on how to view this certificate see section <u>3.11</u> <u>Communications.</u>

This is a CONTROLLED document. Any documents appearing in paper form are not controlled and should be checked against the IML version prior to use.

# **Document information**

The following table contains administrative metadata.

| Instructional Material<br>Library document ID | Instructional material owner                                                        |
|-----------------------------------------------|-------------------------------------------------------------------------------------|
| IMLS-9-7863                                   | Director, Change Management, Digital Clearance Service, Digital Trade<br>Initiative |

# **Version history**

The following table details the published date and amendment details for this document.

| Version | Date       | Amendment details                                                                           |
|---------|------------|---------------------------------------------------------------------------------------------|
| 1.0     | 26/10/2018 | First publication of this document.                                                         |
| 2.0     | 22/05/2019 | Updated to include v3.1 and v3.2 enhancements.                                              |
| 3.0     | 13/07/2019 | Update to include v3.3 enhancements.                                                        |
| 4.0     | 25/11/2020 | Merge Executive user guide with Exporter/EDI user guide as per enhancements from PEMS v3.8. |
| 5.0     | 28/05/2021 | Updated with changes to PEMS in May 2021 release.                                           |
| 6.0     | 7/06/2021  | Further updates to PEMS in May 2021 release.                                                |
| 7.0     | 22/11/2021 | Comms Workflow – Service Request functionality added.                                       |
| 8.0     | 2/03/2022  | Updated to align with PEMS February 2022 release.                                           |
| 9.0     | 7/04/2022  | Updated to align with PEMS April 2022 release.                                              |
| 9.0     | 9/08/2022  | Updated department branding.                                                                |